## Windows 10 Enterprise 2019 LTSC for Dell Wyse Thin Clients

**Release Notes** 

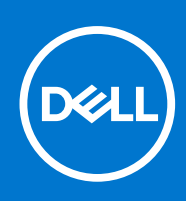

### Notes, cautions, and warnings

(i) NOTE: A NOTE indicates important information that helps you make better use of your product.

CAUTION: A CAUTION indicates either potential damage to hardware or loss of data and tells you how to avoid the problem.

WARNING: A WARNING indicates a potential for property damage, personal injury, or death.

© 2020 2021 Dell Inc. or its subsidiaries. All rights reserved. Dell, EMC, and other trademarks are trademarks of Dell Inc. or its subsidiaries. Other trademarks may be trademarks of their respective owners.

## Contents

| Chapter 1: Overview                                                                               | 5       |
|---------------------------------------------------------------------------------------------------|---------|
| Chapter 2: Version matrix                                                                         | 6       |
| Chapter 3: Windows 10 Enterprise LTSC-2019 Maintenance Relea                                      | ase 17  |
| Release summary                                                                                   | 7       |
| Priority and recommendations                                                                      | 7       |
| Compatibility                                                                                     | 7       |
| Build details                                                                                     | 7       |
| Connection brokers                                                                                |         |
| Hardware capability                                                                               |         |
| Supported languages                                                                               |         |
| Important notes                                                                                   |         |
| Hardware support information                                                                      |         |
| Test Environment                                                                                  |         |
| Used and free space details                                                                       |         |
| QFEs                                                                                              |         |
| Operating system components                                                                       | 14      |
| Supported peripherals                                                                             |         |
| Fixed issues                                                                                      |         |
| Chapter 4: Windows 10 Enterprise 2019 LTSC for Dell Wyse Thin<br>Release summary<br>Compatibility | Clients |
| Build details                                                                                     |         |
| Connection brokers                                                                                |         |
| Supported languages                                                                               |         |
| Hardware capability                                                                               |         |
| Important notes                                                                                   |         |
| Hardware support information                                                                      |         |
| Test Environment                                                                                  |         |
| Used and free space details                                                                       |         |
| QFEs                                                                                              |         |
| Operating system components                                                                       |         |
| Supported peripherals                                                                             |         |
| Fixed issues                                                                                      |         |
| Chapter 5: New and enhanced features                                                              |         |
| Wyse Easy Setup                                                                                   |         |
| Dell Application Store                                                                            |         |
| Install Dell Application Store manually                                                           |         |
| Install Dell application store using Wyse Management Suite                                        |         |
| Install Dell application store using SCCM                                                         |         |
| Quick Start                                                                                       |         |

| MUI build behavior                                          |    |
|-------------------------------------------------------------|----|
| Overlay Optimizer                                           | 34 |
| Application Launch Manager                                  |    |
| xData Cleanup Manager                                       |    |
| BIOS details                                                |    |
| C-A-D tool                                                  | 35 |
| Dell Thin Client Application                                |    |
| Dell wallpapers                                             |    |
| ENERGY STAR specification                                   |    |
| Ericom Connect Client                                       |    |
| Ericom PowerTerm InterConnect                               |    |
| Event Viewer log preservation                               |    |
| Internet Explorer 11                                        |    |
| Keyboard filters                                            |    |
| Log files for customization                                 |    |
| Out-of-Box driver install                                   |    |
| System Center Configuration Manager 2016 server information |    |
| User accounts                                               |    |
| Unified Write Filter                                        |    |
| Windows Defender Advanced Threat Protection                 |    |
| XML driven PowerShell scripts                               |    |
| USB redirection                                             |    |
| Sysprep using User Interface                                |    |
| Prerequisites                                               |    |
| Running Custom Sysprep tool                                 |    |
| Running the Config Sysprep tool                             | 41 |
|                                                             |    |
| Chapter 6: Resources and support                            | 43 |
|                                                             |    |
| Chapter 7: Contacting Dell                                  | 44 |

## **Overview**

1

The Windows 10 Enterprise 2019 LTSC operating system is designed to run on Dell Wyse Thin Clients. New releases are created to support new hardware platforms, correct defects, make enhancements, or add new features.

() **NOTE:** For details about the previous version, if applicable, or to determine which version of the operating system you need to select for your thin client, see Version Matrix.

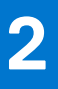

## **Version matrix**

The following version matrix lists the platforms supported in each Windows 10 Enterprise 2019 LTSC for Dell Wyse Thin Clients release, and helps you select which type of thin client is appropriate for your work environment:

### Table 1. Version matrix

| Release version   | Release date  | Supported platforms                                                                                                | Release Notes                                                    |
|-------------------|---------------|----------------------------------------------------------------------------------------------------|------------------------------------------------------------------|
| 10.04.XX.06.21.00 | July 2021     | <ul> <li>Wyse 5070 Thin Client</li> <li>Wyse 5470 Thin Client</li> <li>Wyse 5470 All-in-One Thin Client</li> </ul> | Windows 10 Enterprise<br>LTSC-2019 Maintenance<br>Release 1      |
| 10.04.07.09.20.00 | December 2020 | <ul> <li>Wyse 5070 Thin Client</li> <li>Wyse 5470 Thin Client</li> <li>Wyse 5470 All-in-One Thin Client</li> </ul> | Windows 10 Enterprise 2019<br>LTSC for Dell Wyse Thin<br>Clients |

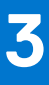

## Windows 10 Enterprise LTSC-2019 Maintenance Release 1

## **Release summary**

This release note contains information about the Windows 10 IoT Enterprise unified build 10.04.XX.06.21.00 that runs on Wyse 5070 Thin Client, Wyse 5470 Thin Client, and Wyse 5470 All-in-One Thin Client. The operating system is based on Windows 10 Enterprise 2019 LTSC, also known as Redstone 5 (RS5). This is a Windows 10 IoT Enterprise (LTSC 2019) unified build MR1 which supports English and MUI Languages.

(i) NOTE: There are 16 other supported languages which can be downloaded using the Settings feature.

This build can be pushed on thin clients with 32 GB eMMC, 64 GB SSD, 128 GB SSD and 256 GB SSD and higher with 4 GB RAM and 8 GB RAM.

**NOTE:** Thin clients running Windows 10 IoT Enterprise Redstone 1 purchased before 10-03-2019 cannot be updated to Redstone 5 without purchasing additional license. This can be accomplished by reviewing your SA/CLA agreement with Microsoft or through distribution.

### Version

10.04.XX.06.21.00

### Release date

July 2021

### **Priority and recommendations**

Recommended: Dell recommends applying this update during your next scheduled update cycle. The update contains feature enhancements or changes that will help keep your system software current and compatible with other system modules (firmware, BIOS, drivers and software).

## Compatibility

### **Build details**

### Table 2. Build details of Wyse 5070 Thin Client

| Release detail               | Specification                       |
|------------------------------|-------------------------------------|
| Platform                     | Wyse 5070 Thin Client               |
| Product                      | Windows 10 IoT Enterprise 2019 LTSC |
| Build version/Kernal version | 10.0                                |
| Build number                 | 10.04.06.06.21.00                   |

### Table 2. Build details of Wyse 5070 Thin Client (continued)

| Release detail | Specification |
|----------------|---------------|
| BIOS version   | 1.9.0         |

### Table 3. Build details of Wyse 5470 Thin Client

| Release detail               | Specification                       |
|------------------------------|-------------------------------------|
| Platform                     | Wyse 5470 Thin Client               |
| Product                      | Windows 10 IoT Enterprise 2019 LTSC |
| Build version/Kernal version | 10.0                                |
| Build number                 | 10.04.08.06.21.00                   |
| BIOS version                 | 1.6.0                               |

### Table 4. Build details of Wyse 5470 All-in-One Thin Client

| Release detail               | Specification                       |
|------------------------------|-------------------------------------|
| Platform                     | Wyse 5470 All-in-One Thin Client    |
| Product                      | Windows 10 IoT Enterprise 2019 LTSC |
| Build version/Kernal version | 10.0                                |
| Build number                 | 10.04.07.06.21.00                   |
| BIOS version                 | 1.7.0                               |

### **Connection brokers**

- VMware Horizon client version 8.1.0.15949 is supported.
- Citrix Workspace 19.12.3000.6 is supported.
- Citrix RTME version 2.9.300.2604 is supported.

### Hardware capability

### Display settings for Wyse 5070 Thin Client

By default, the Display Settings UI is available in both user mode and admin mode. Any changes to display preferences made through this UI is saved for the user.

### Table 5. Port preferences

| Thin Client                                  | Port preferences                                                                                                    |
|----------------------------------------------|----------------------------------------------------------------------------------------------------|
| Wyse 5070 Thin Client with Celeron processor | <ul> <li>Optional port can be used as second RJ-45, SFP, VGA, or second serial port.</li> <li>If wireless is enabled, the optional port cannot be used as second RJ-45 or SFP.</li> <li>When monitor is connected on USB-C port, DisplayPort 2 becomes inactive.</li> </ul>                                                               |
| Wyse 5070 Thin Client with Pentium processor | <ul> <li>Optional port can be used as second RJ-45, SFP, VGA, or second serial port.</li> <li>If wireless is enabled, the optional port cannot be used as second RJ-45 or SFP.</li> <li>Back headset is disabled if front headphone is used.</li> <li>When monitor is connected on USB-C port, DisplayPort 2 becomes inactive.</li> </ul> |

### Table 5. Port preferences (continued)

| Thin Client                    | Port preferences                                                                                                    |  |
|--------------------------------|----------------------------------------------------------------------------------------------------|--|
|                                | <ul> <li>When the VGA monitor is present on VGA optional port,<br/>DisplayPort 3 becomes inactive.</li> </ul>                                                                                                    |  |
| Wyse 5070 Extended Thin Client | <ul> <li>Optional port can be used as second RJ-45, SFP, or VGA.</li> <li>If wireless is enabled, the optional port cannot be used as second RJ-45 or SFP.</li> <li>Back headset is disabled if front headphone is used.</li> <li>When a monitor is connected using USB-C port, DisplayPort 2 becomes inactive.</li> <li>When a VGA monitor is connected the VGA optional port, DisplayPort 3 becomes inactive.</li> <li>Power option is available on the first serial port.</li> <li>PCle slot is available.</li> </ul> |  |

#### Wyse 5070 Thin Client with Celeron processor

#### Table 6. Wyse 5070 Thin Client with Celeron processor

| Number of Displays | Supported display resolution                               |                  |  |
|--------------------|------------------------------------------------------------|------------------|--|
|                    | 4K resolution <sup>1</sup> Non- 4K resolution <sup>2</sup> |                  |  |
| One display        | Yes                                                        | Yes              |  |
| Two displays       | Yes                                                        | Yes              |  |
| Three displays     | No <sup>3</sup>                                            | Yes <sup>3</sup> |  |

1. 4K resolution—3840 x 2160 @ 60 Hz

2. Non-4K resolution—Up to 2560 x 1600 @ 60 Hz

3. VGA port does not support 4K display. However, it supports a display with 1080p screen resolution.

#### Table 7. Ports

| Ports                 | DP1 | DP2             | VGA              | USB Type-C      |
|-----------------------|-----|-----------------|------------------|-----------------|
| Monitor<br>priority   | 1   | 2B <sup>2</sup> | 3                | 2A <sup>2</sup> |
| 4K display resolution | Yes | Yes             | No <sup>1</sup>  | Yes             |
| Non-4K<br>resolution  | Yes | Yes             | Yes <sup>1</sup> | Yes             |

1. VGA port does not support 4K display. However, it supports a display with 1080p screen resolution.

2. DP2 and USB Type-C port are mutually exclusive with USB Type-C port taking higher priority.

#### Wyse 5070 Thin Client with Pentium processor

#### Table 8. Wyse 5070 Thin Client with Pentium processor

| Number of Displays | Supported display resolution                               |     |  |
|--------------------|------------------------------------------------------------|-----|--|
|                    | 4K resolution <sup>1</sup> Non- 4K resolution <sup>2</sup> |     |  |
| One display        | Yes                                                        | Yes |  |

### Table 8. Wyse 5070 Thin Client with Pentium processor (continued)

| Number of Displays | Supported display resolution |     |  |  |
|--------------------|------------------------------|-----|--|--|
| Two displays       | Yes                          | Yes |  |  |
| Three displays     | No <sup>3</sup>              | Yes |  |  |

1. 4K resolution—3840 x 2160 @ 60 Hz

2. Non-4Kresolution—Up to 2560 x 1600 @ 60 Hz

3. If you connect three displays, two monitors will have 4K resolution and one monitor will have 2560 x 1600 @ 60 Hz.

### Table 9. Ports

| Ports                 | DP1 | DP2             | DP3             | VGA             | USB Type-C      |
|-----------------------|-----|-----------------|-----------------|-----------------|-----------------|
| Monitor<br>priority   | 1   | 2B <sup>2</sup> | 3B <sup>3</sup> | 3A <sup>3</sup> | 2A <sup>2</sup> |
| 4K display resolution | Yes | Yes             | Yes             | No <sup>1</sup> | Yes             |
| Non-4K<br>resolution  | Yes | Yes             | Yes             | Yes             | Yes             |

1. VGA port does not support 4K display. However, it supports a display with 1080p screen resolution.

2. DP2 and USB Type-C port are mutually exclusive with USB Type-C port taking higher priority.

**3.** DP3 and VGA port are mutually exclusive with VGA port taking higher priority.

#### Wyse 5070 Extended Thin Client with AMD GPU

#### Table 10. Wyse 5070 Extended Thin Client with AMD GPU

| Number of Displays          | Supported display resolution |                                 |  |  |  |
|-----------------------------|------------------------------|---------------------------------|--|--|--|
|                             | 4K resolution <sup>1</sup>   | Non- 4K resolution <sup>2</sup> |  |  |  |
| One display                 | Yes                          | Yes                             |  |  |  |
| Two displays                | Yes                          | Yes                             |  |  |  |
| Three displays <sup>4</sup> | Yes                          | Yes                             |  |  |  |
| Four displays <sup>5</sup>  | Yes                          | Yes                             |  |  |  |
| Five displays               | No <sup>3</sup>              | Yes                             |  |  |  |
| Six displays                | No <sup>3</sup>              | Yes                             |  |  |  |

1. 4K resolution—3840 x 2160 at 60 Hz

- 2. Non-4K resolution—Up to 2560 x 1600 at 60 Hz Supports only up to four monitors with 4K screen resolution at 60 Hz.
- **3.** If you connect five or six displays, four monitors will have 4K resolution and other monitors will have a maximum resolution of 2560 x 1600 at 60 Hz.
- **4.** For three displays, Dell recommends that you configure first two 4K displays on the main board (DP1~DP3), and the third 4K display on AMD GPU card.
- 5. For four displays, Dell recommends that you configure first two 4K displays on the main board (DP1~DP3), and the remaining two 4K displays on AMD GPU card.

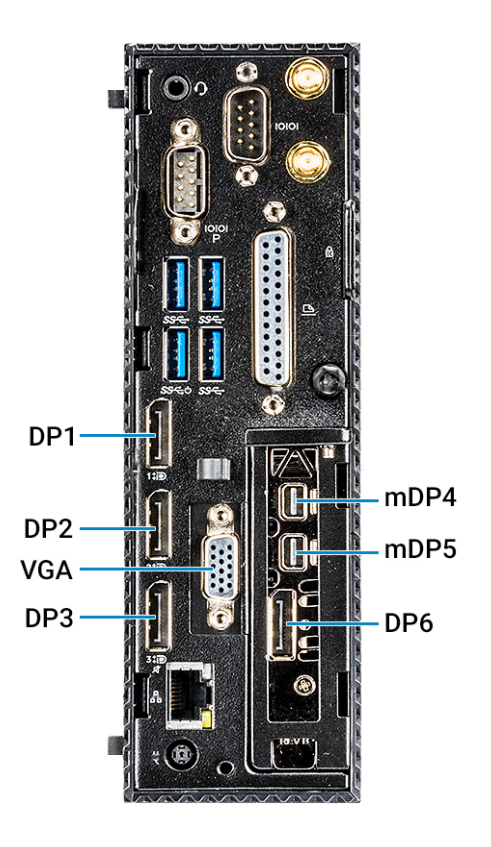

### Figure 1. Ports of Wyse 5070 Extended Thin Client

|--|

| Ports                 | DP1 | DP2             | DP3             | VGA              | USB-C           | mDP4 <sup>3</sup> | mDP5 <sup>4</sup> | DP6 <sup>5</sup> |
|-----------------------|-----|-----------------|-----------------|------------------|-----------------|-------------------|-------------------|------------------|
| Monitor<br>priority   | 1   | 2B <sup>6</sup> | 3B <sup>7</sup> | 3A <sup>7</sup>  | 2A <sup>6</sup> | 4                 | 5                 | 6                |
| 4K display resolution | Yes | Yes             | Yes             | No <sup>1</sup>  | Yes             | Yes               | Yes               | Yes              |
| Non-4K<br>resolution  | Yes | Yes             | Yes             | Yes <sup>2</sup> | Yes             | Yes               | Yes               | Yes              |

1. VGA port does not support 4K display. However, it supports a display with 1080p screen resolution.

**2.** VGA port supports 1080p screen resolution.

3. mDP4 port refers to the top mDP port of the AMD GPU slot.

4. mDP5 port refers to the middle mDP port of the AMD GPU slot.

- 5. DP6 refers to the bottom DP port of the AMD GPU slot.
- 6. DP2 and USB Type-C port are mutually exclusive with USB Type-C port taking higher priority.

7. DP3 and VGA port are mutually exclusive with VGA port taking higher priority.

Monitor priority—The following order defines the monitor priority set on Windows 10 IoT Enterprise for Wyse 5070 thin client:

- DP1 > DP2 > DP3 > mDP4 > mDP5 > DP6
- DP1 > USB-C > DP3 > mDP4 > mDP5 > DP6

- DP1 > DP2 > VGA > mDP4 > mDP5 > DP6
- DP1> USB-C > VGA > mDP4 > mDP5 > DP6

Audio capability—Audio is supported on all DP ports except DP3.

### **Supported languages**

- English (en-US)
- German (de-DE)
- French France (fr-FR)
- French Canada (fr-CA)
- Italian (it-IT)
- Spanish (es-ES)
- Japanese (ja-JP)
- Korean (ko-KR)
- Chinese Simplified (zh-CN)
- Chinese traditional (zh-TW)
- Brazilian Portuguese (pt-BR)
- Dutch Netherlands (nl-NL)
- Danish Denmark (da-DK)
- Finnish Finland (fi-Fl)
- Norwegian Norway (nb-NO)
- Russian Russia (ru-RU)
- Swedish Sweden (sv-SE)

## Important notes

### Hardware support information

- Rich 4K display capability is provided.
- Option for 802.11 a/b/g/n/ac wireless is provided.
- Intel Celeron® J4105 CPU at 1.50 GHz (Economy configuration), Intel Pentium® Silver J5005 at 1.50 GHz (Standard and Extended configuration) is supported.
- Video adapters—DP to DVI, DP to VGA—is supported.
- Dynamic throttling for higher performance is supported.

### **Test Environment**

### Table 12. Test Environment

| Thin client                                           | CPU Name                                                     | Build Package<br>Name                       | Product<br>Version    | RAM  | SSD Size     | BIOS Version |
|-------------------------------------------------------|--------------------------------------------------------------|---------------------------------------------|-----------------------|------|--------------|--------------|
| Wyse 5070 Thin<br>Client with<br>Celeron<br>processor | Intel(R)<br>Celeron(R)<br>J4105 CPU at<br>1.50 GHz           | WIE10_LTSC_2<br>019_UNIFIED_O<br>ctober2020 | 10.04.06.06.21.0<br>0 | 8 GB | 64 GB—Apacer | 1.11.1       |
| Wyse 5070 Thin<br>Client with<br>Pentium<br>processor | Intel(R)<br>Pentium(R)<br>Silver J5005<br>CPU at 1.50<br>GHz | WIE10_LTSC_2<br>019_UNIFIED_O<br>ctober2020 | 10.04.06.06.21.0<br>0 | 8 GB | 64 GB—Apacer | 1.11.1       |

### Table 12. Test Environment (continued)

| Thin client                                                       | CPU Name                                                     | Build Package<br>Name                       | Product<br>Version    | RAM  | SSD Size               | BIOS Version |
|-------------------------------------------------------------------|--------------------------------------------------------------|---------------------------------------------|-----------------------|------|------------------------|--------------|
| Wyse 5070<br>Extended Thin<br>Client with<br>Pentium<br>processor | Intel(R)<br>Pentium(R)<br>Silver J5005<br>CPU at 1.50<br>GHz | WIE10_LTSC_2<br>019_UNIFIED_O<br>ctober2020 | 10.04.06.06.21.0<br>0 | 8 GB | 64 GB—Apacer           | 1.11.1       |
| Wyse 5070 thin<br>client with<br>Celeron<br>processor             | Intel(R)<br>Celeron(R)<br>J4105 CPU at<br>1.50 GHz           | WIE10_LTSC_2<br>019_UNIFIED_O<br>ctober2020 | 10.04.06.06.21.0<br>0 | 4 GB | 32 GB eMMC—<br>Default | 1.11.1       |
| Wyse 5470 All-<br>in-One Thin<br>Client                           | Intel Celeron®<br>J4105 CPU @<br>1.50GHz                     | WIE10_LTSC_2<br>019_UNIFIED_0<br>ctober2020 | 10.04.07.06.21.0<br>0 | 4GB  | 32GB eMMC              | 1.8.1        |
|                                                                   | Intel Celeron®<br>J4105 CPU @<br>1.50GHz                     | WIE10_LTSC_2<br>019_UNIFIED_0<br>ctober2020 | 10.04.07.<br>06.21.00 | 8GB  | 128GB                  | 1.8.1        |
| Wyse 5470 Thin<br>Client                                          | Intel Celeron®<br>J4100 CPU @<br>1.10GHz,                    | WIE10_LTSC_2<br>019_UNIFIED_0<br>ctober2020 | 10.04.08.06.21.0<br>0 | 4GB  | 32GB                   | 1.8.1        |
|                                                                   | Intel Celeron®<br>J4100 CPU @<br>1.10GHz,                    | WIE10_LTSC_2<br>019_UNIFIED_O<br>ctober2020 | 10.04.08.06.21.0<br>0 | 8GB  | 128GB                  | 1.8.1        |

### Table 13. Additional details

| Component             | Version                |  |
|-----------------------|------------------------|--|
| Wyse Management Suite | 1.4 and later versions |  |
| Boot Agent            | 4.0.5                  |  |
| USB Imaging Tool      | 1.2.4                  |  |

### Used and free space details

### Table 14. Used and free space details

| Platform                            | SSD\eMMC Size | Used Space | Free Space |
|-------------------------------------|---------------|------------|------------|
| Wyse 5070 Thin Client               | 128 GB        | 14.6 GB    | 99.2 GB    |
| Wyse 5470 All-in-One Thin<br>Client | 32 GB         | 14.6 GB    | 11.1 GB    |
| Wyse 5470 Thin Client               | 128 GB        | 13.5 GB    | 100 GB     |

### QFEs

### Table 15. QFEs

| KB Number | Update Description                  |
|-----------|-------------------------------------|
| KB4601060 | Update for Microsoft WIE10          |
| KB4465065 | Update for Microsoft WIE10          |
| KB4580325 | Security Update for Microsoft WIE10 |
| KB5000859 | Security Update for Microsoft WIE10 |

### Table 15. QFEs (continued)

| KB Number | Update Description                  |
|-----------|-------------------------------------|
| KB5000822 | Security Update for Microsoft WIE10 |

For more information, see <a href="support.microsoft.com">support.microsoft.com</a>.

### **Operating system components**

### Table 16. Driver details

| Drivers/ Files                            | Wyse 5070 Thin Client                                                                           | Wyse 5470 All-in-One Thin<br>Client                                                             | Wyse 5470 Thin Client                                                                           |
|-------------------------------------------|-------------------------------------------------------------------------------------------------|-------------------------------------------------------------------------------------------------|-------------------------------------------------------------------------------------------------|
| Display Adapter                           | Intel UHD Graphics 600<br>(26.20.100.6998) Citrix<br>Indirect Display Adapter<br>(12.40.44.247) | Intel UHD Graphics 600<br>(26.20.100.6998) Citrix<br>Indirect Display Adapter<br>(12.40.44.247) | Intel UHD Graphics 600<br>(26.20.100.6998) Citrix<br>Indirect Display Adapter<br>(12.40.44.247) |
| Network Adapter                           | Realtek (10.32.1206.2018)                                                                       | Realtek (10.32.1206.2018)                                                                       | Realtek (10.32.1206.2018)                                                                       |
| Audio                                     | Realtek Audio (6.0.8955.1)<br>Intel display audio (10.27.0.4)                                   | Intel display audio (10.26.0.6)<br>Realtek audio (6.0.8955.1)                                   | Intel display audio (10.27.0.4)<br>Realtek audio (6.0.8955.1)                                   |
| Wireless Adapter                          | Intel (21.70.0.6)                                                                               | Intel (21.70.0.6)                                                                               | Intel (21.70.0.6)                                                                               |
| Bluetooth                                 | Intel (21.70.0.3)                                                                               | Intel (21.70.0.3)                                                                               | Intel (21.70.0.3)                                                                               |
| Wyseramdisk.sys (Wyse RAM<br>Disk driver) | 5.0.2183.5                                                                                      | 5.0.2183.5                                                                                      | 5.0.2183.5                                                                                      |
| CAD-MAP-VDI                               | 3.0.6.0                                                                                         | 3.0.6.0                                                                                         | 3.0.6.0                                                                                         |

### Table 17. Common application, features, and files

| Application                    | Version              |
|--------------------------------|----------------------|
| WDA                            | 14.5.2.16            |
| PlatVsys                       | 1.0.0.4              |
| VMWare Horizon Client          | 8.1.0.15949          |
| Merlin                         | 4.0.7                |
| Quick Config (Wyse Easy Setup) | 2.0.0.161            |
| ALM                            | 1.1.0.3              |
| xDCM                           | 1.0.0.3              |
| DCM                            | 10.3.0.121           |
| Citrix Workspace 1912          | 19.12.3000.6         |
| Citrix RTME                    | 2.9.300.2604         |
| CAD Map                        | 3.0.6.0              |
| SCCM                           | 5.00.8790.1007(2019) |
| Build Content                  | 1.0.0.8              |
| MUI tool                       | 1.0.0.10             |
| Dell Thin Client App           | 10.0.0.27            |
| MS Lync VDI 2013               | 15.0.4420.1017       |
| Custom Sysprep                 | 1.0.0.17             |
| Quick Start                    | No Version           |

### Table 17. Common application, features, and files (continued)

| Application                                    | Version |
|------------------------------------------------|---------|
| Ericom PowerTerm interconnect for thin clients | 12.5.1  |
| Ericom connect WebConnect client               | 7.5.1   |

### Supported peripherals

### Table 18. Supported peripherals

| Product<br>Category | Peripherals                                                                                  | Wyse 5070<br>Thin Client | Wyse 5470 All-<br>in-One Thin<br>Client | Wyse 5470<br>Thin Client |
|---------------------|----------------------------------------------------------------------------------------------|--------------------------|-----------------------------------------|--------------------------|
| Audio               | Dell Pro Stereo Headset - UC150 - Skype for Business                                         | $\checkmark$             | N/A                                     | $\checkmark$             |
|                     | Dell Pro Stereo Headset - Skype for Business - UC350                                         | $\checkmark$             | $\checkmark$                            | V                        |
|                     | Dell Professional Sound Bar (AE515M)                                                         | V                        | N/A                                     | V                        |
|                     | Dell USB Sound Bar (AC511M)                                                                  | V                        | N/A                                     | V                        |
|                     | Jabra PRO 935 USB MS Lync Headset - 935-15-503-185<br>- 935-15-503-185                       | $\checkmark$             | N/A                                     | N/A                      |
|                     | Dell 2.0 Speaker System - AE215                                                              | N/A                      | V                                       | V                        |
|                     | Dell Wireless 2.1 Speaker System - AE415                                                     | N/A                      | $\checkmark$                            | $\checkmark$             |
|                     | Jabra Evolve 65 MS Stereo - Headset                                                          | N/A                      | $\checkmark$                            | $\checkmark$             |
|                     | Jabra Engage 65 Stereo Headset                                                               | N/A                      | $\checkmark$                            | $\checkmark$             |
|                     | Plantronics Savi W440M-400 Series convertible wireless<br>headset - DECT 6.0                 | N/A                      | $\checkmark$                            | V                        |
|                     | Plantronics Voyager Focus UC B825-M headset for<br>Microsoft Lync                            | NZA                      | $\checkmark$                            | V                        |
| Adapters/<br>Cables | Dell Adapter - DisplayPort to DVI (Single Link) -<br>DANARBC084 - DANARBC084                 | $\checkmark$             | N/A                                     | N/A                      |
|                     | Dell Adapter - DisplayPort to HDMI 2.0 (4K) -<br>DANAUBC087 - DANAUBC087                     | $\checkmark$             | $\checkmark$                            | N/A                      |
|                     | Dell Adapter - DisplayPort to VGA - DANBNBC084 -<br>DANBNBC084                               | $\checkmark$             | N/A                                     | N/A                      |
|                     | C2G - USB 2.0 A (Male) to DB9 (Serial) (Male) Adapter                                        | $\checkmark$             |                                         | $\checkmark$             |
|                     | Dell Adapter - USB-C to DisplayPort - DBQANBC067 -<br>DBQANBC067                             | $\checkmark$             | N/A                                     | V                        |
|                     | Dell Adapter - USB-C to HDMI - DBQAUBC064 -<br>DBQAUBC064                                    | $\checkmark$             | N/A                                     | N/A                      |
|                     | Dell Adapter - USB-C to VGA - DBQBNBC064 -<br>DBQBNBC064                                     | $\checkmark$             | N/A                                     | N/A                      |
|                     | Trendnet« USB to Serial Converter RS-232                                                     | $\checkmark$             | $\checkmark$                            | V                        |
|                     | Dell Adapter - HDMI to DVI - DAUARBN004 -<br>DAUARBN004                                      | N/A                      | N/A                                     | V                        |
|                     | Dell Adapter - HDMI to VGA - DAUBNBC084 -<br>DAUBNBC084                                      | N/A                      | N/A                                     | V                        |
|                     | Dell Adapter - USB-C to Dual USB-A with Power Pass-<br>Through - DBQ2BJBC070 - Combo Adapter | N/A                      | N/A                                     | V                        |

### Table 18. Supported peripherals (continued)

| Product<br>Category | Peripherals                                                                                                    | Wyse 5070<br>Thin Client | Wyse 5470 All-<br>in-One Thin<br>Client | Wyse 5470<br>Thin Client |
|---------------------|----------------------------------------------------------------------------------------------------|--------------------------|-----------------------------------------|--------------------------|
|                     | Dell Adapter - USB-C to HDMI/DisplayPort with Power<br>Pass-Through - DBQAUANBC070 - Combo Adapter                      |                          | N/A                                     | V                        |
|                     | Dell USB-C Mobile Adapter - DA300 - Slayer 3 - DA300                                                                    | N/A                      | N/A                                     | V                        |
|                     | StarTech.com 1 Port USB to RS232 DB9 Serial Adapter<br>Cable - Serial adapter - USB 2.0 - RS-232                        | N/A                      | $\checkmark$                            | V                        |
| Input Devices       | Dell Laser Scroll USB 6-Buttons Silver and Black Mouse -<br>Naruto                                                      | $\checkmark$             | $\checkmark$                            | V                        |
|                     | Dell USB Wired Keyboard - KB216                                                                                         | $\checkmark$             | ~                                       | N/A                      |
|                     | DellUSB Wired Optical Mouse - MS116                                                                                     | $\checkmark$             | $\checkmark$                            | V                        |
|                     | Dell Premier Wireless Mouse - WM527                                                                                     | $\checkmark$             | N/A                                     | $\checkmark$             |
|                     | Dell Wireless Keyboard and Mouse - KM636                                                                                | $\checkmark$             | ~                                       | V                        |
|                     | CHERRY KC 1000 SC - Keyboard - with Smart Card<br>reader - USB - English - US - black - TAA Compliant -<br>JK-A0104EU-2 | $\checkmark$             | N/A                                     | N/A                      |
|                     | Dell Wireless Mouse - WM326                                                                                             | N/A                      | $\checkmark$                            | V                        |
|                     | Dell keyboard KB813t                                                                                                    | $\checkmark$             | $\checkmark$                            | V                        |
|                     | Dell keyboard KB813                                                                                                    | $\checkmark$             | $\checkmark$                            | V                        |
| Monitors            | E1916H                                                                                                    | V                        | V                                       | N/A                      |
|                     | P1917S                                                                                                    | N/A                      | N/A                                     | N/A                      |
|                     | E1920H                                                                                                    | $\checkmark$             | $\checkmark$                            | V                        |
|                     | E2016H                                                                                                    | $\checkmark$             | $\checkmark$                            | $\checkmark$             |
|                     | E2016Hv (China only)                                                                                                    | N/A                      | N/A                                     | V                        |
|                     | P2017H                                                                                                    |                          | N/A                                     | N/A                      |
|                     | P2018H                                                                                                    | N/A                      | N/A                                     | V                        |
|                     | E2020H                                                                                                    | V                        | $\checkmark$                            | V                        |
|                     | E2218HN                                                                                                    | N/A                      | $\checkmark$                            | V                        |
|                     | P2217                                                                                                    | N/A                      | N/A                                     | N/A                      |
|                     | P2217H                                                                                                    | $\checkmark$             | N/A                                     | N/A                      |
|                     | P2219H                                                                                                    | $\checkmark$             | N/A                                     | $\checkmark$             |
|                     | P2219HC                                                                                                    | $\checkmark$             | N/A                                     | $\checkmark$             |
|                     | E2220H                                                                                                    | $\checkmark$             | $\checkmark$                            | $\checkmark$             |
|                     | E2318H                                                                                                    | $\checkmark$             | $\checkmark$                            | $\checkmark$             |
|                     | P2317H                                                                                                    | $\checkmark$             | N/A                                     | N/A                      |
|                     | E2417H                                                                                                    | V                        | V                                       | V                        |
|                     | P2415Q                                                                                                    | V                        | V                                       | N/A                      |
|                     | P2417H                                                                                                    | V                        | N/A                                     | N/A                      |
|                     | Dell 24 Monitor - P2418D                                                                                                | N/A                      | N/A                                     | N/A                      |
|                     | P2418HZ                                                                                                    | $\checkmark$             | N/A                                     | N/A                      |

### Table 18. Supported peripherals (continued)

| Product<br>Category                                                                                                    | Peripherals                                                 | Wyse 5070<br>Thin Client | Wyse 5470 All-<br>in-One Thin<br>Client | Wyse 5470<br>Thin Client |
|----------------------------------------------------------------------------------------------------|-------------------------------------------------------------|--------------------------|-----------------------------------------|--------------------------|
|                                                                                                    | P2419H                                                      | ~                        | $\checkmark$                            | ~                        |
|                                                                                                    | P2419HC                                                     | ~                        | N/A                                     | ~                        |
|                                                                                                    | P2421D                                                      | ~                        | N/A                                     | ~                        |
|                                                                                                    | E2420H                                                      | ~                        | ~                                       | ~                        |
|                                                                                                    | P2418HT                                                     | ~                        | ~                                       | N/A                      |
|                                                                                                    | P2719H                                                      | ~                        | ~                                       | ~                        |
|                                                                                                    | P2719HC                                                     | ~                        | N/A                                     | ~                        |
|                                                                                                    | P2720D                                                      | ~                        | N/A                                     | V                        |
|                                                                                                    | E2720H                                                      | ~                        | ~                                       | ~                        |
|                                                                                                    | P3418HW                                                     | ~                        | ~                                       | N/A                      |
| ·                                                                                                    | MR2416                                                      | ~                        | N/A                                     | N/A                      |
|                                                                                                    | U2415                                                       | ~                        | ~                                       | N/A                      |
|                                                                                                    | U2419H                                                      | ~                        | ~                                       | V                        |
|                                                                                                    | U2419HC                                                     | ~                        | N/A                                     | V                        |
|                                                                                                    | U2518D                                                      | ~                        | ~                                       | N/A                      |
|                                                                                                    | U2520D                                                      | ✓                        | ~                                       | V                        |
|                                                                                                    | U2720Q                                                      | ~                        | ~                                       | V                        |
|                                                                                                    | U2718Q (4K)                                                 | ✓                        | ~                                       | V                        |
|                                                                                                    | U2719D                                                      | ✓                        | ~                                       | ~                        |
|                                                                                                    | U2719DC                                                     | ✓                        | N/A                                     | V                        |
|                                                                                                    | Dell UltraSharp 27 USB-C HUB monitor - U2721DE              | ✓                        | ~                                       | ~                        |
|                                                                                                    | E2216H                                                      | ✓                        | ~                                       | ~                        |
|                                                                                                    | E2216Hv (China only)                                        | N/A                      | N/A                                     | ~                        |
|                                                                                                    | E2318HN                                                     | ✓                        | N/A                                     | N/A                      |
|                                                                                                    | E2420HS                                                     | ~                        | ~                                       | V                        |
|                                                                                                    | E2720HS                                                     | ✓                        | ~                                       | V                        |
|                                                                                                    | P2016                                                       | ~                        | N/A                                     | N/A                      |
|                                                                                                    | P2319H                                                      | ✓                        | N/A                                     | V                        |
|                                                                                                    | P2421DC                                                     | ✓                        | N/A                                     | V                        |
|                                                                                                    | P2720DC                                                     | ✓                        | N/A                                     | ~                        |
|                                                                                                    | P4317Q                                                      | ✓                        | ~                                       | N/A                      |
|                                                                                                    | U2421HE                                                     | ~                        | ~                                       | ~                        |
|                                                                                                    | U4320Q                                                      | ~                        | ✓                                       | ~                        |
|                                                                                                    | Dell UltraSharp 49 Curved Monitor - U4919DW                 | ~                        | N/A                                     | N/A                      |
| Networkina                                                                                                    | Add On 1000 Base-T SFP transceiver (RJ-45)                  | ~                        | N/A                                     | N/A                      |
| , in the second second s | Dell Adapter - USB 3.0 to Ethernet PXE Boot -<br>DBJBCBC064 | N/A                      | N/A                                     | ~                        |

### Table 18. Supported peripherals (continued)

| Product<br>Category | Peripherals                                                                                                    | Wyse 5070<br>Thin Client | Wyse 5470 All-<br>in-One Thin<br>Client | Wyse 5470<br>Thin Client |  |
|---------------------|----------------------------------------------------------------------------------------------------|--------------------------|-----------------------------------------|--------------------------|--|
| Docking             | Dell Dock - WD19-C (code name Salomon)                                                                                  | N/A                      | N/A                                     | V                        |  |
| station             | Dell Business Dock - WD15 - WD15 - WD15 - Imperial<br>Express                                                           | N/A                      | N/A                                     | V                        |  |
|                     | Dell Thunderbolt Dock - WD19TB - WD19TB - Salomon -<br>Thunderbolt - WD19TB                                             | N/A                      | N/A                                     | V                        |  |
| Storage             | Dell Portable SSD, USB-C 250GB (Edison)                                                                                 | N/A                      | N/A                                     | V                        |  |
|                     | Dell USB Slim DVD +/û RW Drive - DW316 - DW316 -<br>DW316 - Agate                                                       | N/A                      | N/A                                     | V                        |  |
| Smart Card /        | Cherry Smart Terminal SMART Card Reader - ST-1044U                                                                      | V                        | N/A                                     | N/A                      |  |
| Readers             | Cherry Smart Terminal ST-1144 SMART Card Reader -<br>USB 2.0                                                            | $\checkmark$             | N/A                                     | V                        |  |
|                     | CHERRY KC 1000 SC - Keyboard - with Smart Card<br>reader - USB - English - US - black - TAA Compliant -<br>JK-A0104EU-2 | N/A                      | N/A                                     | V                        |  |
|                     | ETOKEN,SAFENET 5110, FIPS,JAVA/80K,BLACK,ID,<br>(HEX)                                                                   | $\checkmark$             | $\checkmark$                            | V                        |  |
|                     | ETOKEN, SAFENET, 5110+,CC,JAVA/80K,BLACK,I, D<br>(HEX)                                                                  | $\checkmark$             | $\checkmark$                            | V                        |  |
|                     | CARD_IDPrime MD 830 B FIPS 140-2 L2 White PVC                                                                           | $\checkmark$             | $\checkmark$                            | V                        |  |
|                     | CARD_IDPrime MD 3840 B w/o OTP                                                                                          | $\checkmark$             | $\checkmark$                            | $\checkmark$             |  |
|                     | Card_IDPrimeMD840B_white_PVC                                                                                            | $\checkmark$             | $\checkmark$                            | $\checkmark$             |  |
|                     | CARD_IDPrime MD3811, Mifare EV1 4K&DESFire EV1, 4K<br>_MPH150_New                                                       | $\checkmark$             | $\checkmark$                            | V                        |  |
|                     | Standard Card _IDPrime NET 510_ white PVC                                                                               | $\checkmark$             | $\checkmark$                            | V                        |  |
|                     | Ybikey Neo 5.0 PIV Card                                                                                                 | $\checkmark$             | $\checkmark$                            | V                        |  |
|                     | E-token pro Aladdin 72 K                                                                                                | $\checkmark$             | $\checkmark$                            | $\checkmark$             |  |
|                     | Sun microsystem SCR 3311                                                                                                | $\checkmark$             | ~                                       | ~                        |  |
| Printers            | Dell Color Multifunction Printer - E525w                                                                                | N/A                      | N/A                                     | N/A                      |  |
|                     | Dell Color Printer- C2660dn - Raffles                                                                                   | $\checkmark$             | N/A                                     | N/A                      |  |
|                     | Dell Multifunction Printer - E515dn - SparrowHawk Wired                                                                 | NZA                      | N/A                                     | N/A                      |  |

## **Fixed issues**

The following are the fixed issues in this release:

- WIN-1593—The operating system is certified with VMware Workspace ONE certification.
- WIN-1594—The operating system is certified with VMware Carbon Black Sensor certification.
- WIN-1595—The operating system is certified with Windows Autopilot certification.

## Windows 10 Enterprise 2019 LTSC for Dell Wyse Thin Clients

## **Release summary**

This release note contains information about the Windows 10 IoT Enterprise unified build 10.04.07.09.20.00 that runs on Wyse 5070 Thin Client, Wyse 5470 Thin Client, and Wyse 5470 All-in-One Thin Client. The operating system is based on Windows 10 Enterprise 2019 LTSC, also known as Redstone 5 (RS5).

This build can be pushed on thin clients with 32 GB eMMC, 64 GB SSD, 128 GB SSD and 256 GB SSD and higher with 4 GB RAM and 8 GB RAM.

() NOTE: Thin clients running Windows 10 IoT Enterprise Redstone 1 purchased before 10-03-2019 cannot be updated to Redstone 5 without purchasing additional license. This can be accomplished by reviewing your SA/CLA agreement with Microsoft or through distribution.

### Version

10.04.07.09.20.00

### Release date

December 2020

## Compatibility

### **Build details**

### Table 19. Build details of Wyse 5070 Thin Client

| Release detail               | Specification                       |
|------------------------------|-------------------------------------|
| Platform                     | Wyse 5070 Thin Client               |
| Product                      | Windows 10 IoT Enterprise 2019 LTSC |
| Build version/Kernal version | 10.0                                |
| Build number                 | 10.04.06.11.20.00                   |
| BIOS version                 | 1.9.0                               |

### Table 20. Build details of Wyse 5470 Thin Client

| Release detail               | Specification                       |
|------------------------------|-------------------------------------|
| Platform                     | Wyse 5470 Thin Client               |
| Product                      | Windows 10 IoT Enterprise 2019 LTSC |
| Build version/Kernal version | 10.0                                |

### Table 20. Build details of Wyse 5470 Thin Client (continued)

| Release detail | Specification     |
|----------------|-------------------|
| Build number   | 10.04.08.11.20.00 |
| BIOS version   | 1.6.0             |

### Table 21. Build details of Wyse 5470 All-in-One Thin Client

| Release detail               | Specification                       |
|------------------------------|-------------------------------------|
| Platform                     | Wyse 5470 All-in-One Thin Client    |
| Product                      | Windows 10 IoT Enterprise 2019 LTSC |
| Build version/Kernal version | 10.0                                |
| Build number                 | 10.04.07.11.20.00                   |
| BIOS version                 | 1.7.0                               |

### **Connection brokers**

- VMware Horizon client version 5.4.0.10892 is supported.
- Citrix Workspace 1912 19.12.0.119 is supported.
- Ericom Web connect version 7.5.1 is supported.

### Supported languages

- English (en-US)
- German (de-DE)
- French France (fr-FR)
- French Canada (fr-CA)
- Italian (it-IT)
- Spanish (es-ES)
- Japanese (ja-JP)
- Korean (ko-KR)
- Chinese Simplified (zh-CN)
- Chinese traditional (zh-TW)
- Brazilian Portuguese (pt-BR)
- Dutch Netherlands (nl-NL)
- Danish Denmark (da-DK)
- Finnish Finland (fi-FI)
- Norwegian Norway (nb-NO)
- Russian Russia (ru-RU)
- Swedish Sweden (sv-SE)

### Hardware capability

### Display settings for Wyse 5070 Thin Client

By default, the Display Settings UI is available in both user mode and admin mode. Any changes to display preferences made through this UI is saved for the user.

#### Table 22. Port preferences

| Thin Client                                  | Port preferences                                                                                                    |
|----------------------------------------------|----------------------------------------------------------------------------------------------------|
| Wyse 5070 Thin Client with Celeron processor | <ul> <li>Optional port can be used as second RJ-45, SFP, VGA, or second serial port.</li> <li>If wireless is enabled, the optional port cannot be used as second RJ-45 or SFP.</li> <li>When monitor is connected on USB-C port, DisplayPort 2 becomes inactive.</li> </ul>                                                                                                    |
| Wyse 5070 Thin Client with Pentium processor | <ul> <li>Optional port can be used as second RJ-45, SFP, VGA, or second serial port.</li> <li>If wireless is enabled, the optional port cannot be used as second RJ-45 or SFP.</li> <li>Back headset is disabled if front headphone is used.</li> <li>When monitor is connected on USB-C port, DisplayPort 2 becomes inactive.</li> <li>When the VGA monitor is present on VGA optional port, DisplayPort 3 becomes inactive.</li> </ul>                                                                                 |
| Wyse 5070 Extended Thin Client               | <ul> <li>Optional port can be used as second RJ-45, SFP, or VGA.</li> <li>If wireless is enabled, the optional port cannot be used as second RJ-45 or SFP.</li> <li>Back headset is disabled if front headphone is used.</li> <li>When a monitor is connected using USB-C port, DisplayPort 2 becomes inactive.</li> <li>When a VGA monitor is connected the VGA optional port, DisplayPort 3 becomes inactive.</li> <li>Power option is available on the first serial port.</li> <li>PCle slot is available.</li> </ul> |

### Wyse 5070 Thin Client with Celeron processor

#### Table 23. Wyse 5070 Thin Client with Celeron processor

| Number of Displays | Supported display resolution                               |                  |  |
|--------------------|------------------------------------------------------------|------------------|--|
|                    | 4K resolution <sup>1</sup> Non- 4K resolution <sup>2</sup> |                  |  |
| One display        | Yes                                                        | Yes              |  |
| Two displays       | Yes                                                        | Yes              |  |
| Three displays     | No <sup>3</sup>                                            | Yes <sup>3</sup> |  |

1. 4K resolution—3840 x 2160 @ 60 Hz

- 2. Non-4K resolution—Up to 2560 x 1600 @ 60 Hz
- **3.** VGA port does not support 4K display. However, it supports a display with 1080p screen resolution.

### Table 24. Ports

| Ports                 | DP1 | DP2             | VGA             | USB Type-C      |
|-----------------------|-----|-----------------|-----------------|-----------------|
| Monitor<br>priority   | 1   | 2B <sup>2</sup> | 3               | 2A <sup>2</sup> |
| 4K display resolution | Yes | Yes             | No <sup>1</sup> | Yes             |

### Table 24. Ports (continued)

| Ports                | DP1 | DP2 | VGA              | USB Type-C |
|----------------------|-----|-----|------------------|------------|
| Non-4K<br>resolution | Yes | Yes | Yes <sup>1</sup> | Yes        |

1. VGA port does not support 4K display. However, it supports a display with 1080p screen resolution.

2. DP2 and USB Type-C port are mutually exclusive with USB Type-C port taking higher priority.

#### Wyse 5070 Thin Client with Pentium processor

### Table 25. Wyse 5070 Thin Client with Pentium processor

| Number of Displays | Supported display resolution |                                 |  |  |  |
|--------------------|------------------------------|---------------------------------|--|--|--|
|                    | 4K resolution <sup>1</sup>   | Non- 4K resolution <sup>2</sup> |  |  |  |
| One display        | Yes                          | Yes                             |  |  |  |
| Two displays       | Yes                          | Yes                             |  |  |  |
| Three displays     | No <sup>3</sup>              | Yes                             |  |  |  |

1. 4K resolution—3840 x 2160 @ 60 Hz

2. Non-4Kresolution—Up to 2560 x 1600 @ 60 Hz

**3.** If you connect three displays, two monitors will have 4K resolution and one monitor will have 2560 x 1600 @ 60 Hz.

### Table 26. Ports

| Ports                    | DP1 | DP2             | DP3             | VGA             | USB Type-C      |
|--------------------------|-----|-----------------|-----------------|-----------------|-----------------|
| Monitor<br>priority      | 1   | 2B <sup>2</sup> | 3B <sup>3</sup> | 3A <sup>3</sup> | 2A <sup>2</sup> |
| 4K display<br>resolution | Yes | Yes             | Yes             | No <sup>1</sup> | Yes             |
| Non-4K<br>resolution     | Yes | Yes             | Yes             | Yes             | Yes             |

1. VGA port does not support 4K display. However, it supports a display with 1080p screen resolution.

2. DP2 and USB Type-C port are mutually exclusive with USB Type-C port taking higher priority.

**3.** DP3 and VGA port are mutually exclusive with VGA port taking higher priority.

#### Wyse 5070 Extended Thin Client with AMD GPU

#### Table 27. Wyse 5070 Extended Thin Client with AMD GPU

| Number of Displays          | Supported display resolution |                                 |  |  |  |  |  |
|-----------------------------|------------------------------|---------------------------------|--|--|--|--|--|
|                             | 4K resolution <sup>1</sup>   | Non- 4K resolution <sup>2</sup> |  |  |  |  |  |
| One display                 | Yes                          | Yes                             |  |  |  |  |  |
| Two displays                | Yes                          | Yes                             |  |  |  |  |  |
| Three displays <sup>4</sup> | Yes                          | Yes                             |  |  |  |  |  |
| Four displays <sup>5</sup>  | Yes                          | Yes                             |  |  |  |  |  |
| Five displays               | No <sup>3</sup>              | Yes                             |  |  |  |  |  |

### Table 27. Wyse 5070 Extended Thin Client with AMD GPU (continued)

| Number of Displays | Supported display resolution |     |  |  |  |
|--------------------|------------------------------|-----|--|--|--|
| Six displays       | No <sup>3</sup>              | Yes |  |  |  |

- 1. 4K resolution—3840 x 2160 at 60 Hz
- 2. Non-4K resolution—Up to 2560 x 1600 at 60 Hz Supports only up to four monitors with 4K screen resolution at 60 Hz.
- **3.** If you connect five or six displays, four monitors will have 4K resolution and other monitors will have a maximum resolution of 2560 x 1600 at 60 Hz.
- **4.** For three displays, Dell recommends that you configure first two 4K displays on the main board (DP1~DP3), and the third 4K display on AMD GPU card.
- 5. For four displays, Dell recommends that you configure first two 4K displays on the main board (DP1~DP3), and the remaining two 4K displays on AMD GPU card.

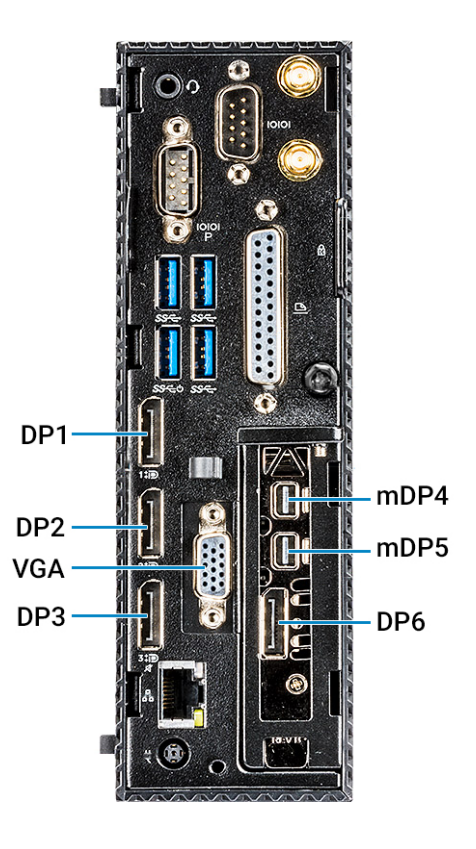

#### Figure 2. Ports of Wyse 5070 Extended Thin Client

#### Table 28. Ports

| Ports                 | DP1 | DP2             | DP3             | VGA             | USB-C           | mDP4 <sup>3</sup> | mDP5⁴ | DP6 <sup>5</sup> |
|-----------------------|-----|-----------------|-----------------|-----------------|-----------------|-------------------|-------|------------------|
| Monitor<br>priority   | 1   | 2B <sup>6</sup> | 3B <sup>7</sup> | 3A <sup>7</sup> | 2A <sup>6</sup> | 4                 | 5     | 6                |
| 4K display resolution | Yes | Yes             | Yes             | No <sup>1</sup> | Yes             | Yes               | Yes   | Yes              |

### Table 28. Ports (continued)

| Ports                | DP1 | DP2 | DP3 | VGA              | USB-C | mDP4 <sup>3</sup> | mDP5⁴ | DP6 <sup>5</sup> |
|----------------------|-----|-----|-----|------------------|-------|-------------------|-------|------------------|
| Non-4K<br>resolution | Yes | Yes | Yes | Yes <sup>2</sup> | Yes   | Yes               | Yes   | Yes              |

1. VGA port does not support 4K display. However, it supports a display with 1080p screen resolution.

2. VGA port supports 1080p screen resolution.

3. mDP4 port refers to the top mDP port of the AMD GPU slot.

4. mDP5 port refers to the middle mDP port of the AMD GPU slot.

5. DP6 refers to the bottom DP port of the AMD GPU slot.

6. DP2 and USB Type-C port are mutually exclusive with USB Type-C port taking higher priority.

7. DP3 and VGA port are mutually exclusive with VGA port taking higher priority.

Monitor priority—The following order defines the monitor priority set on Windows 10 IoT Enterprise for Wyse 5070 thin client:

- DP1 > DP2 > DP3 > mDP4 > mDP5 > DP6
- DP1 > USB-C > DP3 > mDP4 > mDP5 > DP6
- DP1 > DP2 > VGA > mDP4 > mDP5 > DP6
- DP1> USB-C > VGA > mDP4 > mDP5 > DP6

Audio capability—Audio is supported on all DP ports except DP3.

### **Important notes**

### Hardware support information

- Rich 4K display capability is provided.
- Option for 802.11 a/b/g/n/ac wireless is provided.
- Intel Celeron® J4105 CPU at 1.50 GHz (Economy configuration), Intel Pentium® Silver J5005 at 1.50 GHz (Standard and Extended configuration) is supported.
- Video adapters—DP to DVI, DP to VGA—is supported.
- Dynamic throttling for higher performance is supported.

### **Test Environment**

#### **Table 29. Test Environment**

| Thin client                                           | CPU Name                                                     | Build Package<br>Name                       | Product<br>Version    | RAM  | SSD Size     | <b>BIOS Version</b> |
|-------------------------------------------------------|--------------------------------------------------------------|---------------------------------------------|-----------------------|------|--------------|---------------------|
| Wyse 5070 Thin<br>Client with<br>Celeron<br>processor | Intel(R)<br>Celeron(R)<br>J4105 CPU at<br>1.50 GHz           | WIE10_LTSC_2<br>019_UNIFIED_O<br>ctober2020 | 10.04.07.09.20.<br>00 | 8 GB | 64 GB—Apacer | 1.2.4               |
| Wyse 5070 Thin<br>Client with<br>Pentium<br>processor | Intel(R)<br>Pentium(R)<br>Silver J5005<br>CPU at 1.50<br>GHz | WIE10_LTSC_2<br>019_UNIFIED_O<br>ctober2020 | 10.04.07.09.20.<br>00 | 8 GB | 64 GB—Apacer | 1.2.4               |
| Wyse 5070<br>Extended Thin<br>Client with             | Intel(R)<br>Pentium(R)<br>Silver J5005                       | WIE10_LTSC_2<br>019_UNIFIED_O<br>ctober2020 | 10.04.07.09.20.<br>00 | 8 GB | 64 GB—Apacer | 1.2.4               |

### Table 29. Test Environment (continued)

| Thin client                                           | CPU Name                                           | Build Package<br>Name                       | Product<br>Version    | RAM  | SSD Size               | BIOS Version |
|-------------------------------------------------------|----------------------------------------------------|---------------------------------------------|-----------------------|------|------------------------|--------------|
| Pentium<br>processor                                  | CPU at 1.50<br>GHz                                 |                                             |                       |      |                        |              |
| Wyse 5070 thin<br>client with<br>Celeron<br>processor | Intel(R)<br>Celeron(R)<br>J4105 CPU at<br>1.50 GHz | WIE10_LTSC_2<br>019_UNIFIED_O<br>ctober2020 | 10.04.07.09.20.<br>00 | 4 GB | 32 GB eMMC—<br>Default | 1.2.4        |
| Wyse 5470 All-<br>in-One Thin<br>Client               | Intel Celeron®<br>J4105 CPU @<br>1.50GHz           | WIE10_LTSC_2<br>019_UNIFIED_O<br>ctober2020 | 10.04.07.09.20.<br>00 | 4GB  | 32GB eMMC              | 1.52         |
|                                                       | Intel Celeron®<br>J4105 CPU @<br>1.50GHz           | WIE10_LTSC_2<br>019_UNIFIED_O<br>ctober2020 | 10.04.07.09.20.<br>00 | 8GB  | 128GB                  | 1.5.2        |
| Wyse 5470 Thin<br>Client                              | Intel Celeron®<br>J4100 CPU @<br>1.10GHz,          | WIE10_LTSC_2<br>019_UNIFIED_O<br>ctober2020 | 10.04.07.09.20.<br>00 | 4GB  | 32GB                   | 1.4.0        |
|                                                       | Intel Celeron®<br>J4100 CPU @<br>1.10GHz,          | WIE10_LTSC_2<br>019_UNIFIED_O<br>ctober2020 | 10.04.07.09.20.<br>00 | 8GB  | 128GB                  | 1.4.0        |

### Table 30. Additional details

| Component             | Version                |
|-----------------------|------------------------|
| Wyse Management Suite | 1.4 and later versions |
| Boot Agent            | 4.0.5                  |
| USB Imaging Tool      | 1.2.4                  |

### Used and free space details

### Table 31. Used and free space details

| Platform                            | SSD\eMMC Size | Used Space | Free Space |
|-------------------------------------|---------------|------------|------------|
| Wyse 5070 Thin Client               | 128 GB        | 14.6 GB    | 99.2 GB    |
| Wyse 5470 All-in-One Thin<br>Client | 32 GB         | 14.6 GB    | 11.1 GB    |
| Wyse 5470 Thin Client               | 32 GB         | 14.7 GB    | 11.7 GB    |

### **QFEs**

### Table 32. QFEs

| KB Number | Update Description                  |
|-----------|-------------------------------------|
| KB4552924 | Update for Microsoft WIE10          |
| KB4465065 | Update for Microsoft WIE10          |
| KB4561600 | Security Update for Microsoft WIE10 |
| KB4562562 | Security Update for Microsoft WIE10 |
| KB4567513 | Update for Microsoft WIE10          |

For more information, see <a href="support.microsoft.com">support.microsoft.com</a>.

### **Operating system components**

### Table 33. Driver details

| Drivers/ Files                            | Wyse 5070 Thin Client                                                                           | Wyse 5470 All-in-One Thin<br>Client                                                             | Wyse 5470 Thin Client                                                                           |
|-------------------------------------------|-------------------------------------------------------------------------------------------------|-------------------------------------------------------------------------------------------------|-------------------------------------------------------------------------------------------------|
| Display Adapter                           | Intel UHD Graphics 600<br>(26.20.100.6998) Citrix<br>Indirect Display Adapter<br>(12.40.44.247) | Intel UHD Graphics 600<br>(26.20.100.6998) Citrix<br>Indirect Display Adapter<br>(12.40.44.247) | Intel UHD Graphics 600<br>(26.20.100.6998) Citrix<br>Indirect Display Adapter<br>(12.40.44.247) |
| Network Adapter                           | Realtek (10.32.1206.2018)                                                                       | Realtek (10.32.1206.2018)                                                                       | Realtek (10.32.1206.2018)                                                                       |
| Audio                                     | Realtek Audio (6.0.8955.1)<br>Intel display audio (10.27.0.4)                                   | Intel display audio (10.26.0.6)<br>Realtek audio (6.0.8955.1)                                   | Intel display audio (10.27.0.4)<br>Realtek audio (6.0.8955.1)                                   |
| Wireless Adapter                          | Intel (21.70.0.6)                                                                               | Intel (21.70.0.6)                                                                               | Intel (21.70.0.6)                                                                               |
| Bluetooth                                 | Intel (21.70.0.3)                                                                               | Intel (21.70.0.3)                                                                               | Intel (21.70.0.3)                                                                               |
| Wyseramdisk.sys (Wyse RAM<br>Disk driver) | 5.0.2183.5                                                                                      | 5.0.2183.5                                                                                      | 5.0.2183.5                                                                                      |
| CAD-MAP-VDI                               | 3.0.6.0                                                                                         | 3.0.6.0                                                                                         | 3.0.6.0                                                                                         |

### Table 34. Common application, features, and files

| Application                                    | Version              |
|------------------------------------------------|----------------------|
| WDA                                            | 14.4.6.5             |
| PlatVsys                                       | 1.0.0.4              |
| VMWare Horizon Client                          | 5.4.0.10892          |
| Merlin                                         | 4.0.7                |
| Quick Config (Wyse Easy Setup)                 | 2.0.0.161            |
| ALM                                            | 1.1.0.3              |
| xDCM                                           | 1.0.0.3              |
| DCM                                            | 10.3.0.121           |
| Citrix Workspace 1912                          | 19.12.0.119          |
| Citrix RTME                                    | 2.9.0.2330           |
| CAD Map                                        | 3.0.6.0              |
| SCCM                                           | 5.00.8790.1007(2019) |
| Build Content                                  | 1.0.0.8              |
| MUI tool                                       | 1.0.0.10             |
| Dell Thin Client App                           | 10.0.27              |
| MS Lync VDI 2013                               | 15.0.4420.1017       |
| Custom Sysprep                                 | No Version           |
| Quick Start                                    | No Version           |
| Ericom PowerTerm interconnect for thin clients | 12.5.1               |
| Ericom connect WebConnect client               | 7.5.1                |

### Supported peripherals

### Table 35. Supported peripherals

| Product<br>Category | Peripherals                                                                                        | Wyse 5070<br>Thin Client | Wyse 5470 All-<br>in-One Thin<br>Client | Wyse 5470<br>Thin Client |
|---------------------|----------------------------------------------------------------------------------------------------|--------------------------|-----------------------------------------|--------------------------|
| Audio               | Dell Pro Stereo Headset - UC150 - Skype for Business                                               | $\checkmark$             | N/A                                     | $\checkmark$             |
|                     | Dell Pro Stereo Headset - Skype for Business - UC350                                               | $\checkmark$             | $\checkmark$                            | V                        |
|                     | Dell Professional Sound Bar (AE515M)                                                               | $\checkmark$             | N/A                                     | V                        |
|                     | Dell USB Sound Bar (AC511M)                                                                        | $\checkmark$             | N/A                                     | V                        |
|                     | Jabra PRO 935 USB MS Lync Headset - 935-15-503-185<br>- 935-15-503-185                             | V                        | N/A                                     | N/A                      |
|                     | Dell 2.0 Speaker System - AE215                                                                    | N/A                      | $\checkmark$                            | V                        |
|                     | Dell Wireless 2.1 Speaker System - AE415                                                           | N/A                      | $\checkmark$                            | V                        |
|                     | Jabra Evolve 65 MS Stereo - Headset                                                                | N/A                      | $\checkmark$                            | V                        |
|                     | Jabra Engage 65 Stereo Headset                                                                     | N/A                      | $\checkmark$                            | V                        |
|                     | Plantronics Savi W440M-400 Series convertible wireless<br>headset - DECT 6.0                       | N/A                      | V                                       | V                        |
|                     | Plantronics Voyager Focus UC B825-M headset for<br>Microsoft Lync                                  | N/A                      | $\checkmark$                            | $\checkmark$             |
| Adapters/<br>Cables | Dell Adapter - DisplayPort to DVI (Single Link) -<br>DANARBC084 - DANARBC084                       | $\checkmark$             | N/A                                     | N/A                      |
|                     | Dell Adapter - DisplayPort to HDMI 2.0 (4K) -<br>DANAUBC087 - DANAUBC087                           | $\checkmark$             | $\checkmark$                            | N/A                      |
|                     | Dell Adapter - DisplayPort to VGA - DANBNBC084 -<br>DANBNBC084                                     | $\checkmark$             | N/A                                     | N/A                      |
|                     | C2G - USB 2.0 A (Male) to DB9 (Serial) (Male) Adapter                                              | $\checkmark$             |                                         | V                        |
|                     | Dell Adapter - USB-C to DisplayPort - DBQANBC067 -<br>DBQANBC067                                   | $\checkmark$             | N/A                                     | V                        |
|                     | Dell Adapter - USB-C to HDMI - DBQAUBC064 -<br>DBQAUBC064                                          | $\checkmark$             | N/A                                     | N/A                      |
|                     | Dell Adapter - USB-C to VGA - DBQBNBC064 -<br>DBQBNBC064                                           | $\checkmark$             | N/A                                     | N/A                      |
|                     | Trendnet« USB to Serial Converter RS-232                                                           | $\checkmark$             | $\checkmark$                            | $\checkmark$             |
|                     | Dell Adapter - HDMI to DVI - DAUARBN004 -<br>DAUARBN004                                            | N/A                      | N/A                                     | $\checkmark$             |
|                     | Dell Adapter - HDMI to VGA - DAUBNBC084 -<br>DAUBNBC084                                            | N/A                      | N/A                                     | V                        |
|                     | Dell Adapter - USB-C to Dual USB-A with Power Pass-<br>Through - DBQ2BJBC070 - Combo Adapter       | N/A                      | N/A                                     | $\checkmark$             |
|                     | Dell Adapter - USB-C to HDMI/DisplayPort with Power<br>Pass-Through - DBQAUANBC070 - Combo Adapter | N/A                      | N/A                                     | V                        |
|                     | Dell USB-C Mobile Adapter - DA300 - Slayer 3 - DA300                                               | N/A                      | N/A                                     | V                        |
|                     | StarTech.com 1 Port USB to RS232 DB9 Serial Adapter<br>Cable - Serial adapter - USB 2.0 - RS-232   | N/A                      | ~                                       | V                        |

### Table 35. Supported peripherals (continued)

| Product<br>Category | Peripherals                                                                                                    | Wyse 5070<br>Thin Client | Wyse 5470 All-<br>in-One Thin<br>Client | Wyse 5470<br>Thin Client |
|---------------------|----------------------------------------------------------------------------------------------------|--------------------------|-----------------------------------------|--------------------------|
| Input Devices       | Dell Laser Scroll USB 6-Buttons Silver and Black Mouse -<br>Naruto                                                      | $\checkmark$             | V                                       | V                        |
|                     | Dell USB Wired Keyboard - KB216                                                                                         | ~                        | ~                                       | N/A                      |
|                     | DellUSB Wired Optical Mouse - MS116                                                                                     | $\checkmark$             | $\checkmark$                            | ~                        |
|                     | Dell Premier Wireless Mouse - WM527                                                                                     | $\checkmark$             | N/A                                     | ~                        |
|                     | Dell Wireless Keyboard and Mouse - KM636                                                                                | $\checkmark$             | $\checkmark$                            | V                        |
|                     | CHERRY KC 1000 SC - Keyboard - with Smart Card<br>reader - USB - English - US - black - TAA Compliant -<br>JK-A0104EU-2 | V                        | N/A                                     | N/A                      |
|                     | Dell Wireless Mouse - WM326                                                                                             | N/A                      | $\checkmark$                            | V                        |
|                     | Dell keyboard KB813t                                                                                                    | $\checkmark$             | ~                                       | V                        |
|                     | Dell keyboard KB813                                                                                                    | $\checkmark$             | ~                                       | V                        |
| Monitors            | E1916H                                                                                                    | $\checkmark$             | ~                                       | N/A                      |
|                     | P1917S                                                                                                    | N/A                      | N/A                                     | N/A                      |
|                     | E1920H                                                                                                    | $\checkmark$             | $\checkmark$                            | $\checkmark$             |
|                     | E2016H                                                                                                    | $\checkmark$             | ~                                       | $\checkmark$             |
|                     | E2016Hv (China only)                                                                                                    | N/A                      | N/A                                     | $\checkmark$             |
|                     | P2017H                                                                                                    |                          | N/A                                     | N/A                      |
|                     | P2018H                                                                                                    | N/A                      | N/A                                     | $\checkmark$             |
|                     | E2020H                                                                                                    | $\checkmark$             | $\checkmark$                            | $\checkmark$             |
|                     | E2218HN                                                                                                    | N/A                      | $\checkmark$                            | $\checkmark$             |
|                     | P2217                                                                                                    | N/A                      | N/A                                     | N/A                      |
|                     | P2217H                                                                                                    | $\checkmark$             | N/A                                     | N/A                      |
|                     | P2219H                                                                                                    | $\checkmark$             | N/A                                     | $\checkmark$             |
|                     | P2219HC                                                                                                    | $\checkmark$             | N/A                                     | $\checkmark$             |
|                     | E2220H                                                                                                    | $\checkmark$             | $\checkmark$                            | $\checkmark$             |
|                     | E2318H                                                                                                    | $\checkmark$             | $\checkmark$                            | $\checkmark$             |
|                     | P2317H                                                                                                    | $\checkmark$             | N/A                                     | N/A                      |
|                     | E2417H                                                                                                    | $\checkmark$             | $\checkmark$                            | $\checkmark$             |
|                     | P2415Q                                                                                                    | $\checkmark$             | ~                                       | N/A                      |
|                     | P2417H                                                                                                    | $\checkmark$             | N/A                                     | N/A                      |
|                     | Dell 24 Monitor - P2418D                                                                                                | N/A                      | N/A                                     | N/A                      |
|                     | P2418HZ                                                                                                    | V                        | N/A                                     | N/A                      |
|                     | P2419H                                                                                                    | $\checkmark$             | $\checkmark$                            | ~                        |
|                     | P2419HC                                                                                                    | $\checkmark$             | N/A                                     | ~                        |
|                     | P2421D                                                                                                    | $\checkmark$             | N/A                                     | ~                        |
|                     | E2420H                                                                                                    | $\checkmark$             | ✓                                       | ~                        |

### Table 35. Supported peripherals (continued)

| Product<br>Category | Peripherals                                                   | Wyse 5070<br>Thin Client | Wyse 5470 All-<br>in-One Thin<br>Client | Wyse 5470<br>Thin Client |
|---------------------|---------------------------------------------------------------|--------------------------|-----------------------------------------|--------------------------|
|                     | P2418HT                                                       | ~                        | ~                                       | N/A                      |
|                     | P2719H                                                        | ~                        | $\checkmark$                            | ~                        |
|                     | P2719HC                                                       | ~                        | N/A                                     | ~                        |
|                     | P2720D                                                        | ~                        | N/A                                     | ~                        |
|                     | E2720H                                                        | ~                        | $\checkmark$                            | ~                        |
|                     | P3418HW                                                       | ~                        | ~                                       | N/A                      |
|                     | MR2416                                                        | ~                        | N/A                                     | N/A                      |
|                     | U2415                                                         | ~                        | ~                                       | N/A                      |
|                     | U2419H                                                        | ~                        | ~                                       | ~                        |
|                     | U2419HC                                                       | ~                        | N/A                                     | ~                        |
|                     | U2518D                                                        | ~                        | ~                                       | N/A                      |
|                     | U2520D                                                        | ~                        | ~                                       | ~                        |
|                     | U2720Q                                                        | ~                        | $\checkmark$                            | ~                        |
|                     | U2718Q (4K)                                                   | ~                        | $\checkmark$                            | ~                        |
|                     | U2719D                                                        | ~                        | $\checkmark$                            | ~                        |
|                     | U2719DC                                                       | ~                        | N/A                                     | ~                        |
|                     | Dell UltraSharp 27 USB-C HUB monitor - U2721DE                | ~                        | $\checkmark$                            | ~                        |
|                     | E2216H                                                        | ~                        | $\checkmark$                            | ~                        |
|                     | E2216Hv (China only)                                          | N/A                      | N/A                                     | ~                        |
|                     | E2318HN                                                       | ~                        | N/A                                     | N/A                      |
|                     | E2420HS                                                       | ~                        | $\checkmark$                            | ~                        |
|                     | E2720HS                                                       | ~                        | $\checkmark$                            | ~                        |
|                     | P2016                                                         | ~                        | N/A                                     | N/A                      |
|                     | P2319H                                                        | ~                        | N/A                                     | ~                        |
|                     | P2421DC                                                       | ~                        | N/A                                     | ~                        |
|                     | P2720DC                                                       | ~                        | N/A                                     | ~                        |
|                     | P4317Q                                                        | ~                        | ~                                       | N/A                      |
|                     | U2421HE                                                       | ~                        | ~                                       | ~                        |
|                     | U4320Q                                                        | ~                        | ~                                       | ~                        |
|                     | Dell UltraSharp 49 Curved Monitor - U4919DW                   | ~                        | N/A                                     | N/A                      |
| Networking          | Add On 1000 Base-T SFP transceiver (RJ-45)                    | ~                        | N/A                                     | N/A                      |
|                     | Dell Adapter - USB 3.0 to Ethernet PXE Boot -<br>DBJBCBC064   | N/A                      | N/A                                     | ~                        |
| Docking             | Dell Dock - WD19-C (code name Salomon)                        | N/A                      | N/A                                     | ~                        |
| station             | Dell Business Dock - WD15 - WD15 - WD15 - Imperial<br>Express | N/A                      | N/A                                     | ~                        |

### Table 35. Supported peripherals (continued)

| Product<br>Category | Peripherals                                                                                                    | Wyse 5070<br>Thin Client | Wyse 5470 All-<br>in-One Thin<br>Client | Wyse 5470<br>Thin Client |
|---------------------|----------------------------------------------------------------------------------------------------|--------------------------|-----------------------------------------|--------------------------|
|                     | Dell Thunderbolt Dock - WD19TB - WD19TB - Salomon -<br>Thunderbolt - WD19TB                                             | N/A                      | N/A                                     | V                        |
| Storage             | Dell Portable SSD, USB-C 250GB (Edison)                                                                                 | N/A                      | N/A                                     | ~                        |
|                     | Dell USB Slim DVD +/û RW Drive - DW316 - DW316 -<br>DW316 - Agate                                                       | N/A                      | N/A                                     | V                        |
| Smart Card /        | Cherry Smart Terminal SMART Card Reader - ST-1044U                                                                      | $\checkmark$             | N/A                                     | N/A                      |
| Readers             | Cherry Smart Terminal ST-1144 SMART Card Reader -<br>USB 2.0                                                            | V                        | N/A                                     | ~                        |
|                     | CHERRY KC 1000 SC - Keyboard - with Smart Card<br>reader - USB - English - US - black - TAA Compliant -<br>JK-A0104EU-2 | N/A                      | N/A                                     | ~                        |
|                     | ETOKEN,SAFENET 5110, FIPS,JAVA/80K,BLACK,ID,<br>(HEX)                                                                   | V                        | ~                                       | V                        |
|                     | ETOKEN, SAFENET, 5110+,CC,JAVA/80K,BLACK,I, D<br>(HEX)                                                                  | $\checkmark$             | $\checkmark$                            | V                        |
|                     | CARD_IDPrime MD 830 B FIPS 140-2 L2 White PVC                                                                           | $\checkmark$             | $\checkmark$                            | $\checkmark$             |
|                     | CARD_IDPrime MD 3840 B w/o OTP                                                                                          | $\checkmark$             | $\checkmark$                            | V                        |
|                     | Card_IDPrimeMD840B_white_PVC                                                                                            | $\checkmark$             | $\checkmark$                            | $\checkmark$             |
|                     | CARD_IDPrime MD3811, Mifare EV1 4K&DESFire EV1, 4K<br>_MPH150_New                                                       | $\checkmark$             | ~                                       | V                        |
|                     | Standard Card _IDPrime NET 510_ white PVC                                                                               | $\checkmark$             | $\checkmark$                            | $\checkmark$             |
|                     | Ybikey Neo 5.0 PIV Card                                                                                                 | $\checkmark$             | $\checkmark$                            | $\checkmark$             |
|                     | E-token pro Aladdin 72 K                                                                                                | $\checkmark$             | $\checkmark$                            | V                        |
|                     | Sun microsystem SCR 3311                                                                                                | $\checkmark$             | ~                                       | V                        |
| Printers            | Dell Color Multifunction Printer - E525w                                                                                | N/A                      | N/A                                     | N/A                      |
|                     | Dell Color Printer- C2660dn - Raffles                                                                                   | $\checkmark$             | N/A                                     | N/A                      |
|                     | Dell Multifunction Printer - E515dn - SparrowHawk Wired                                                                 | N/A                      | N/A                                     | N/A                      |

### **Fixed issues**

The following are the fixed issues in this release:

- WIN-1334—Fixed the boot loop issue observed in Wyse 5470 All-in-One Thin Clients.
- WIN-1313—Fixed the issue where Wyse Easy Setup 2.0 stops responding when you configure the sleep settings using Wyse Management Suite.
- WIN-1311—Fixed the issue observed after you configure keyboard layout and host name in the Custom Sysprep.
- WIN-1304—Fixed the issue where an issue is observed with the Windows Defender Quick scan when Dell Secure Client is enabled.
- WIN-1303—Fixed the issue where the Windows Defender definitions stops responding when Dell Secure Client is enabled.
- WIN-1302—Fixed the issue where you cannot configure AppLocker on Wyse 5070 Thin Clients.
- WIN-1300—Fixed the issue where Windows Defender uses excessive RAM on Wyse 5470 Thin Clients.
- WIN-1299—Fixed the issue where the Wyse Management Suite information is not cleared after the sysprep process. This issue led to incorrect registration information.
- WIN-1285—Fixed the issue where the client settings are cleared if the network is not available for more than five minutes.
- WIN-1265—Fixed the issue where Bit Locker with alphanumeric pin stops responding on Wyse 5070 Thin Clients.

- WIN-1231—Fixed the issue where **Not Defined** error message is displayed when you deploy group policy settings to Wyse 5070 Thin Clients.
- WIN-890—Fixed the issue where AIRBUS Webcam HD performance issues are observed when you are using WebEx through View session.
- WIN-1301—Fixed the issue where the merlin non-pxe boot option is not displayed in Wyse 5070 Thin Clients.
- WIN-1179—Fixed the issue with Hotkeys in a Citrix session.
- WES-616—Fixed the issue where the keyboard language indicator does not respond.

## New and enhanced features

## Wyse Easy Setup

Wyse Easy Setup enables administrators to quickly and easily deploy configurations on thin clients.

Wyse Easy Setup enables you to:

- Create a dedicated browser-focused client by configuring the Internet Explorer settings.
- Configure multiple broker connections such as Citrix, VMware, and Remote Desktop Protocol (RDP).
- Configure a device to create a dedicated application for a particular line of business.

You can create a kiosk mode to lock down a Windows device to prevent users from accessing any features or functions on the device outside of the kiosk mode. You can also customize the kiosk interface to enable or disable user access to specific settings.

For more information, see Wyse Easy Setup Administrator's Guide and Release notes at downloads.dell.com/wyse.

## **Dell Application Store**

Dell Application Store is a bundle of Edge Device Software consisting of third-party applications and Dell applications.

The following are the third-party applications that are bundled in the Dell Application Store for build version, 10.04.XX.06.21.00:

- Citrix Workspace App 1912 LTSR and Citrix HDX RTME 2.9.100
- VMware Horizon Client version 8.1.0
- Zoom plug-in for Citrix and VMware version 5.0.24002.0619
- TightVNC version 2.8.59.0
- Cisco WebEx VDI version 41.4.0.18516
- Cisco JVDI Client version 12.9.0.52532
- Cisco WebEx VDI Meetings version 41.4.7.10

The following are the third-party applications that are bundled in the Dell Application Store for build version, 10.04.07.09.20.00:

- Citrix Workspace App 1912 LTSR and Citrix HDX RTME 2.9.100
- VMware Horizon Client version 8.0.0
- Zoom plug-in for Citrix and VMware version 5.0.24002.0619
- TightVNC version 2.8.27

The following are the Dell applications that are bundled in the Dell Application Store for build version, 10.04.XX.06.21.00:

- Dell Secure Client version 1.0.0.199
- Dell Application Control Center (DACC) version 1.0.0.14
- Wyse Easy Setup version 2.0.0.180

(i) NOTE: TightVNC and DACC are installed automatically when you install Dell Application store.

The following are the Dell applications that are bundled in the Dell Application Store for build version, 10.04.07.09.20.00:

- Dell Secure Client version 1.0.0.197
- Dell Application Control Center (DACC) version 1.0.0.14
- Wyse Easy Setup version 2.0.0.162

(i) NOTE: TightVNC and DACC are installed automatically when you install Dell Application store.

### Install Dell Application Store manually

You can install Dell Application Store manually using any of the following methods:

- Using the DellApplicationStore.exe installer file.
  - 1. Double-click the .exe file and click Install.
  - 2. Select the required application and accept EULA to proceed with the installation.
  - Exporting DellApplicationStore.exe installer file.
- 1. Export the configuration.
  - 2. Save PowerShell file in thin client.

(i) NOTE: Do not save the file to C:\Wyse\WAPPS\DASrepository folder.

3. Close the Dell Application Store installer.

Exported PowerShell run the application using administrator privileges.

4. Open cmd prompt using administrator privileges and run DellApplicationstore.exe -silent..

### Install Dell application store using Wyse Management Suite

#### Steps

- 1. Register the device to Wyse Management Suite server and add the device to respective add-on group.
- 2. Download the Exportconfig.ps1 /.exe file.
- 3. Copy Exportconfig.ps1 /.exe file to the Wyse Management Suite server repository.
- 4. Log in to the Wyse Management Suite server.
- 5. Go to Portal Administration > File Repository.
- 6. Check the File Repository and click Sync Files.
- 7. Go to Apps & Data > App Inventory > Thin Client and verify the files that are listed in the thin client.
- 8. Go to Apps & Data > App Inventory > Thin Client > Add Policy.
- 9. Configure the options, enter the silent parameter as --silent, and click Save.
- 10. Click Yes to schedule the job immediately.
- 11. In the Apply Policy window, add the description of the policy and select the type of execution as per user preference.
- 12. Click Preview and then click Schedule.

### Install Dell application store using SCCM

#### Prerequisites

On the client, do the following:

- 1. Log in to Administrator account and disable the Write Filter.
- 2. Join the thin client to the required SCCM Domain (set DNS if client is on other domain).
- **3.** Log in as Domain User and change the Domain Administrator Time zone to SCCM Server Time zone.
- 4. Go to Control Panel > Configuration Manager > Site > Configure Settings and click the SCCM Site code.
- 5. Click Apply.
- 6. Click Actions Tab and run action item.
- 7. Enable the Write filter.

#### Steps

- 1. Create a folder in SCCM share path and copy the created .ps1 file and DAS application
- 2. Launch SCCM Server.
- 3. Click Asset and Compliance, right-click Device Collection, and select Create Device collection.
- 4. Add registered ThinClients to the group.
- 5. Go to Software Library > Application Management and right-click Packages.
- 6. Create a package for DellApplicationStore.exe with --silent as parameter in command line.

- 7. Right-click the created package for DAS application and distribute the package by selecting distribute point.
- 8. Go to Software Library > Operating System and right-clickTask Sequence.
- 9. Create a custom task sequence.
- 10. Right-click Custom task sequence that is created and click Edit.
- 11. Click Add > General > Power Shell Script and provide the valid name.
- **12.** Select the **Enter a PowerShell script** radio button.
- 13. Click Add Script > Open and select the .ps1 file.
- 14. Select Bypass in Power Shell Execution drop-down button and click Apply.
- **15.** Go to **Add** > **Software** > **Install Package** and provide the valid name.
- 16. Browse the DAS distributed Package, click **Apply**, and then click **OK** button.
- 17. Right-click the edited task sequence and deploy immediately on created device collection.

#### Next steps

#### **Client Side**

- 1. On client, run the action items until you get the install notification from SCCM server.
- 2. The installation fails during the first time, and it retries after 10 minutes. The installation is successful during the second time.

## **Quick Start**

The Quick Start application launches when you boot into a thin client for the first time. This tool displays the software and hardware features of the thin client. It also provides information about the VDI applications, management software, and supported peripherals.

You can also configure Wyse Easy Setup application using the Quick Start application.

After you exit the Quick Start application, the user desktop is displayed by default. You can also launch the tool later from the **Start** menu.

## **MUI build behavior**

Windows 10 IoT Enterprise unified build provides multi-language support. The default language is English—en-us.

To change the language of the build, do the following:

- 1. Go to C:\Windows\Setup\Tools.
- 2. Right-click LanguageConfig.exe and click Run as Administrator.
- **3.** Select the language.
- 4. Push the image using Wyse Management Suite server or USB Imaging Tool.
- 5. Run Custom Sysprep to pull the image, and push it to the target thin client.
- (i) NOTE:
  - To configure Bit locker with TPM, use the Configure TPM platform validation profile for native UEFI firmware configurations group policy.
  - To view the event logs, run the Event Viewer Errors.docx file.
  - To update Windows defender definition, you must increase the write filter threshold value.

## **Overlay Optimizer**

Overlay Optimizer is a software component that works with Unified Write Filter (UWF). Overlay Optimizer provides write protection and extends the uptime of devices. Overlay optimizer works on Windows 10 IoT Enterprise operating system.

The UWF protects the disk by storing the changes in the RAM overlay. When an application tries to write data to the disk, write filter redirects the write operations to the RAM overlay. The overlay size is preconfigured and cannot increase dynamically. When the overlay runs out of space over a period, the device restarts.

The Overlay Optimizer monitors the UWFs' overlay space and the content. Overlay Optimizer identifies higher overlay space consumption in write filter and moves the unused content to the Overlay Optimizer's disk overlay. Clearing the UWF overlay extends the device uptime.

For more information, see Overlay Optimizer Release notes at downloads.dell.com/wyse.

## **Application Launch Manager**

The Application Launch Manager (ALM) version 1.1.0.2 enables you to start an application that is based on predefined events such as service startup, user login/logoff, or system shutdown in system account. You can also configure multilevel logs which are essential for troubleshooting using the DebugLog.xml file.

You can add or remove application configuration nodes from the ALM configuration file using the command-line interface.

## xData Cleanup Manager

xData Cleanup Manager (xDCM) version 1.1.0.2 prevents extraneous information from being stored on the local disk. xDCM can be used to automatically clean up directories that are used to temporarily cache the information. A clean-up is triggered on either service startup, user logoff, or system shutdown.

It also enables you to configure multilevel logs which are essential for troubleshooting. You can clean up files, folders, and enable or disable xDCM using Application Programming Interface (API). You can also add or remove configuration nodes from the xDCM configuration file using command-line interface.

### () NOTE:

- Existing NetXclean.ini configurations are ported to new xDataCleanupConfig.xml.
- Contents in the xData Cleanup Manager are cleaned by default.

## **BIOS details**

Wyse 5070 thin client supports Dell BIOS and Wyse BIOS entries. The BIOS image is included in the latest Wyse Management Suite release.

### C-A-D tool

The C-A-D tool allows administrators to map the Ctrl+Alt+Del key combination of VDI applications to display the Ctrl+Alt+Del screen of the VDI application. If the C-A-D tool is enabled, you can use Ctrl+Alt+Del key combination for all VDI applications.

(i) NOTE: By default, the C-A-D tool is enabled.

## **Dell Thin Client Application**

You can view and configure thin client device, system shortcuts, custom fields, RAM disk, autologon, and CAD map using the Dell Thin Client application.

**NOTE:** By default, RAM disk size is 512 MB for thin clients with 8 GB RAM, and 100 MB when the write filter is enabled for thin clients with 4 GB RAM.

## **Dell wallpapers**

Older wallpapers and themes are replaced with the new Dell wallpapers and themes.

## **ENERGY STAR specification**

Windows 10 IoT Enterprise on Wyse 5070 thin client is ENERGY STAR version 7.0 compliant.

The following are the details in the Control Panel applet for power options:

- Supports Wake on LAN (WoL) during power off.
- Supports Idle state wake up from the sleep mode.
- Screen off timer is 10 minutes.
- Sleep timer is 15 minutes.

## **Ericom Connect Client**

Ericom Connect Client maximizes the value of Terminal Servers (RDS), virtual desktops (VDI), Web applications, Cloud services, and legacy host systems. For IT departments of all sizes, PowerTerm Web Connect streamlines the management and utilization of IT resources, and also protects earlier IT investments and improves the end user-experience.

## **Ericom PowerTerm InterConnect**

PowerTerm InterConnect consists of several robust terminal emulation applications supporting the host access of large and small organizations. PowerTerm InterConnect product provides fast and reliable access to data residing on the broadest range of hosts. It enables enterprises to standardize on a single host access solution.

## **Event Viewer log preservation**

Event Viewer log preservation feature allows you to enable or disable Event Viewer log saving when the File Based Write Filter (FBWF) or Unified Write Filter (UWF) is enabled. This feature enables you to collect event logs if they are required for debugging or analysis purposes.

## **Internet Explorer 11**

- **Performance enhancements**—Microsoft has included support for web standards such as CSS animations, HTML5 spell checking, and improved JavaScript performance.
- Security enhancements—The main security addition to Internet Explorer 11 is Enhanced Protected Mode, which locks down parts of the Windows operating system, preventing the browser from accessing the operating system.

The following Internet Explorer 11 features are customized by default:

- First run customizations are disabled.
- Internet Explorer 11 enhanced protection mode is enabled.
- Internet Explorer cookies and cache are redirected to z: RAM Disk.
- Cache content is limited to 100 MB.
- Browsing history is cleared when you exit Internet Explorer.

## **Keyboard filters**

You can use keyboard filters to disable key presses or combinations. For example, you can disable common Windows key combinations such as Ctrl+Alt+Delete and Alt+Tab. You can disable any key or key combination.

## Log files for customization

A log file is created for the customization scripts where you can view the overall script execution.

## Out-of-Box driver install

All the respective device drivers are preinstalled in the operating system.

# System Center Configuration Manager 2016 server information

System Center Configuration Manager (SCCM) is supported for standard deployment of images.

### **User accounts**

You can log in as an administrator or as a standard user.

## **Unified Write Filter**

#### About this task

Unified Write Filter (UWF) is a sector-based write filter that protects your storage media. UWF redirects the write attempts to a virtual overlay, and intercepts the write attempts to the protected volume. This improves the stability, reliability of the device thereby reducing the wear on write media, such as solid-state drives. In UWF, overlay is a virtual storage space that saves changes made on the protected volume. If the file system attempts to modify a protected sector, UWF will copy the sector from the protected volume to the overlay, and the overlay is updated. If an application tries to read from that sector, UWF returns the data from the overlay, so that the system appears to have written to the volume, while the volume remains unchanged.For more information, see the Unified Write Filter documentation at www.microsoft.com.

## CAUTION: Failure to keep the Write Filter turned on (except for regular maintenance or Application/Driver installs or upgrades) will prematurely wear out your Flash/SSD storage and invalidate your warranty.

#### Next steps

The following are the default file folders excluded from being filtered by UWF:

- C:\Users\Admin\AppData\LocalLow
- C:\Users\User\AppData\LocalLow
- C:\Program Files\Windows Defender
- C:\Program Files (x86)\Windows Defender
- C:\Windows\WindowsUpdate.log
- C:\Windows\Temp\MpCmdRun.log
- C:\ProgramData\Microsoft\Windows Defender
- C:\program files\Wyse\WDA\Config
- C:\Users\Public\Documents\Wyse
- C:\Wyse\WCM\ConfigMgmt
- C:\Wyse\WCM
- C:\Wyse\WDA

The following are the default registries excluded from being filtered by UWF:

- HKLM\Software\Wyse\ConfigMgmt
- HKLM\SYSTEM\CurrentControlSet\Control\WNT\UWFSvc
- HKLM\SOFTWARE\Microsoft\Windows Defender
- HKLM\SOFTWARE\Microsoft\Windows\CurrentVersion\HomeGroup
- HKLM\SOFTWARE\Microsoft\Windows NT\CurrentVersion\NetworkList
- HKLM\SYSTEM\WPA
- HKLM\SYSTEM\CurrentControlSet\Control\WNT\DWCADTool

CAUTION: Please follow proper write filter and Windows Page File usage instructions at all times. Such instructions include making sure that the write filter is enabled during regular use and is disabled only temporarily by an administrator when required for image upgrades, applying security patches, registry changes and application installation. The write filter should be re-enabled as soon as such tasks are completed. Such instructions further include never enabling the Windows Page File feature during regular use of the thin client. Any operation of a Dell Wyse Windows Embedded Thin Client with the write filter turned off during regular use and/or with the Windows Page file enabled will prematurely wear out your Flash/SSD storage, decrease performance and decrease the lifespan of the product. Dell is not responsible for, and will not, warrant, support, repair or replace any thin client device or component that fails to operate properly due to a failure to follow these instructions.

## Windows Defender Advanced Threat Protection

Windows Defender Advanced Threat Protection feature helps enterprises to detect, investigate, and respond to advanced attacks on their networks.

## XML driven PowerShell scripts

Customization scripts are ported to the PowerShell scripts, and are based on the XML file input.

## **USB redirection**

USB redirection is applicable for all users of the client machine with all the published XenDesktop irrespective of the setting **Simplify device connections for me** in the XenDesktop connection preferences user interface.

## Sysprep using User Interface

The System Preparation tool (Sysprep) can now be configured using the inbuilt user interface. Using this tool the data gets cleared from the system and the system can be customized as per the requirement. The operating system will be like a new installation.

The Sysprep tool is used with other deployment tools to install the Microsoft Windows operating systems with minimal intervention by an administrator.

Buildmaster.cmd is the main program that calls other executable files that prepares the thin client for the Windows installation.

Buildmaster.cmd is located in the<drive C>\Windows\Setup on all installations.

Sysprep must always be run from the <drive C>WindowsSetup and must run on the version of Windows with which it was installed.

The Sysprep tool contains the following two options:

- Custom Sysprep, see Running the Custom Sysprep tool.
- Config Sysprep, see Running the Config Sysprep tool.

### Prerequisites

The following are the pre-requisites to run the Custom Sysprep tool:

- Unified Write Filter must be disabled.
- Logging framework must be available on your thin client.
- Power Shell script execution environment must be available.
- Custom Sysprep and Configuration Sysprep (SCCM) scripts must be available.
- Host Name calculation feature must be available.
- If the flash drive or HDD size is more than 32 GB, reduce it to less than 32 GB for a better custom sysprep process.

**NOTE:** You cannot access the thin client if you terminate the Sysprep process. Make sure that the device is ready before you use the Sysprep tool.

CAUTION: After you run the Sysprep tool, enable the Unified Write Filter to ensure device security.

### **Running Custom Sysprep tool**

#### Prerequisites

- Disable File based Write Filter.
- Logging framework must be available on your thin client.
- PowerShell script execution environment, Custom Sysprep, Configuration Sysprep (SCCM) scripts, and Hostname calculation feature must be available.
- Reduce the flash drive or hard drive size to less than 16 GB.

(i) NOTE: You must shrink the drive C manually to reduce the hard drive size to 16 GB or less.

### About this task

To run the Custom Sysprep tool, do the following:

### Steps

- 1. Go to <drive C>\Windows\Setup.
- 2. Right-click Build\_Master.cmd, and select Run as administrator. The Config Master window is displayed.

|                                                                                         | - 0 1                                   |
|-----------------------------------------------------------------------------------------|-----------------------------------------|
|                                                                                         |                                         |
| $\frown$                                                                                |                                         |
|                                                                                         |                                         |
| (DALL)                                                                                  |                                         |
| $\bigcirc$                                                                              |                                         |
| Prollequisite check completed, Please click on Next to continue configuring the Device. |                                         |
| Write Filter is Disabled or not present                                                 |                                         |
| Logging Framework a present_ 🖌                                                          |                                         |
| PSexecution environment is present ✓                                                    |                                         |
| Custom and SCCM configuration stages available-/                                        |                                         |
|                                                                                         |                                         |
| NEXT CANCEL                                                                             |                                         |
| Were Error log                                                                          |                                         |
|                                                                                         |                                         |
|                                                                                         |                                         |
|                                                                                         | Write Filter is Disabled or not present |

#### Figure 3. Config Master

#### 3. Click Next.

The **Configuration** screen is displayed.

| Configurations    |                   |                  |                     |                  |
|-------------------|-------------------|------------------|---------------------|------------------|
| Custom co         | nfiguration       | SCCM configurat  | ion                 |                  |
| Host Name calcu   | lation            |                  |                     |                  |
| Enable            | O Disable         | O Retain current | settings            |                  |
| Configure Doma    | in options        |                  |                     |                  |
| User Name:        | Test              |                  |                     |                  |
| Password :        | •••••             |                  |                     |                  |
| Domain :          | Test.com          |                  |                     |                  |
| OU :              |                   |                  | Configure OU option | Save Credentials |
| Configure local a | ccount credentia  | als              |                     |                  |
| ✓ Enable loc      | cal account crede | ential changes   |                     |                  |
|                   |                   |                  |                     |                  |
|                   |                   |                  | Next                | Cancel           |

### Figure 4. Configuration

- 4. Select Custom configuration in the Configurations section.
- 5. Enable or disable hostname calculation in the Host Name calculation section.
- 6. Enter the appropriate values in the Configure Domain options section, and click Save Credentials—optional.
- 7. Click **OK** when prompted—optional.
- **8.** Select **Enable local account credentials changes**—optional. The changes that are made to the credentials are applied.

### 9. Click Next.

- The Credential Manager page is displayed.
- **10.** Select the user account, and type the login credentials.
- 11. Click Save.
- 12. Click Apply to save the changes.
  - This process takes 5–10 minutes to complete. The device turns off after the Sysprep process is complete.
  - **NOTE:** You cannot access the thin client if you terminate the Sysprep process. Make sure that the device is ready before you use the Sysprep tool.

### **Running the Config Sysprep tool**

### About this task

To run the Config Sysprep tool, do the following:

### Steps

- 1. Go to <drive C>\Windows\Setup.
- 2. Right-click Build\_Master.cmd, and select Run as administrator.
  - The **Config Master** window is displayed.

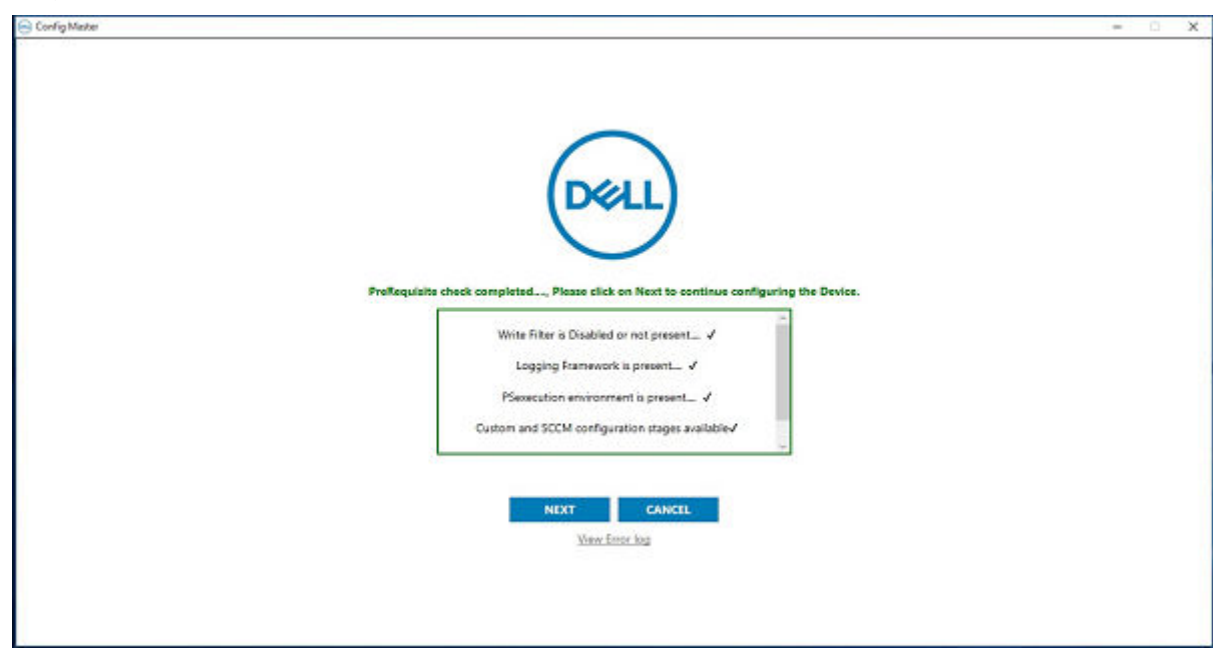

#### Figure 5. Config Master

#### 3. Click Next.

The **Configuration** screen is displayed.

| ost Name calcul   | ation                                 |                     |                     |                 |
|-------------------|---------------------------------------|---------------------|---------------------|-----------------|
| • Enable          | O Disable                             | O Retain current    | settings            |                 |
| onfigure Domai    | n options                             |                     |                     |                 |
| User Name:        |                                       |                     |                     |                 |
| Password :        |                                       |                     | ]                   |                 |
| Domain :          |                                       |                     |                     |                 |
| OU :              |                                       |                     | Configure OU option | Save Credential |
| onfigure local ad | count credential<br>al account creder | ls<br>ntial changes |                     |                 |

#### Figure 6. Configuration

- 4. In the Configurations section, select SCCM configuration.
- 5. In the Host Name calculation section, enable or disable hostname calculation.

(i) NOTE: The Configure Domain Option and Configure local account credentials field are grayed out.

6. Click **Apply** to save the changes.

After the completion of SCCM Config Sysprep, the HAgent service ends. You can now perform the pull operation using SCCM.

## **Resources and support**

## Accessing documents using the product search

#### 1. Go to www.dell.com/support.

2. In the Enter a Service Tag, Serial Number, Service Request, Model, or Keyword search box, type the product name. For example, Wyse 3040 thin client or Wyse ThinOS.

A list of matching products is displayed.

- 3. Select your product.
- 4. Click Documentation.

## Accessing documents using product selector

You can also access documents by selecting your product.

- 1. Go to www.dell.com/support.
- 2. Click Browse all products.
- 3. Click Thin Clients.
- 4. Click the desired category, either Wyse Hardware or Wyse Software.
- 5. Click the desired product.
- 6. Click Documentation.

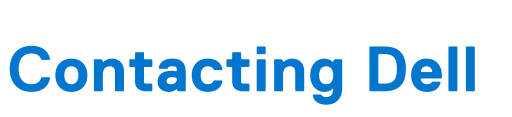

### About this task

**NOTE:** If you do not have an active Internet connection, you can find contact information from your purchase invoice, packing slip, bill, or Dell product catalog.

Dell provides several online and telephone-based support and service options. Availability varies by country/region or region and product, and some services may not be available in your area. To contact Dell for sales, technical support, or customer service issues:

#### Steps

- 1. Go to www.www.dell.com/support.
- 2. Select your support category.
- 3. Verify your country/region or region in the Choose a Country/Region drop-down list at the bottom of the page.
- 4. Select the appropriate service or support link that is based on your need.